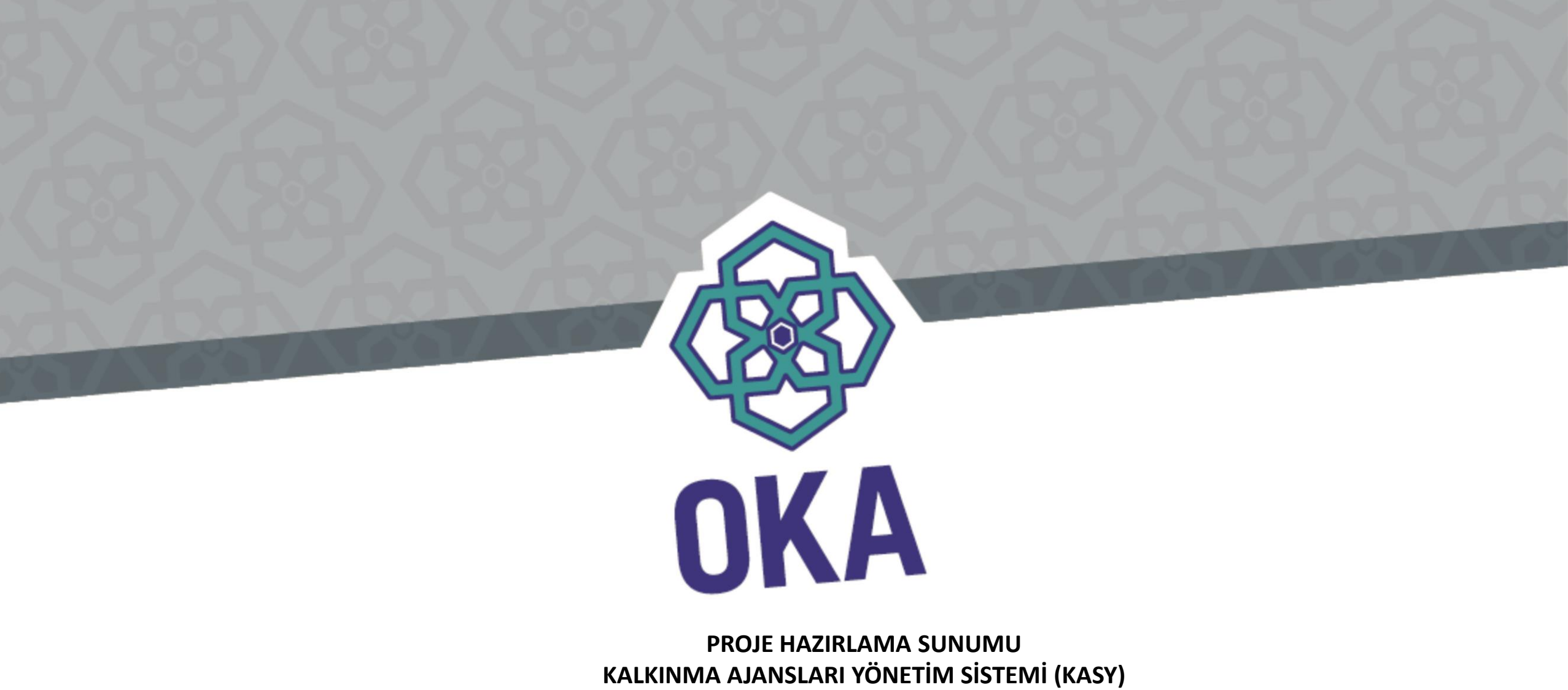

ve Başvuru Sonrası Süreç Hakkında Bilgiler

Program Yönetim Birimi ORTAK KARADENİZ KALKINMA AJANSI

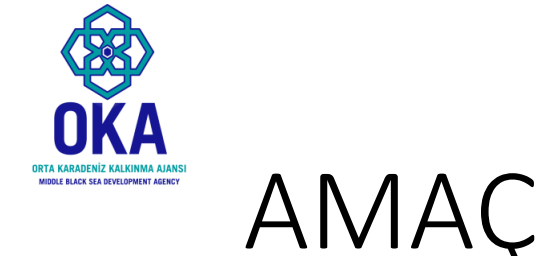

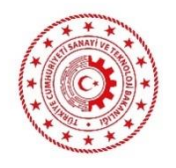

- Bu sunumun amacı potansiyel başvuru sahiplerinin fizibilite desteği programına başvuru yaparken KAYS üzerinde yaşayabilecekleri zaman kayıplarını en aza indirmektir.
- Başvuru işlemleri kılavuzu ayrıca yardımcı belge olarak incelenebilir.
- Sunumda ayrıca değerlendirme süreci hakkında bilgi verilmektedir.
- Başvuru işlemleri kılavuzu linki:

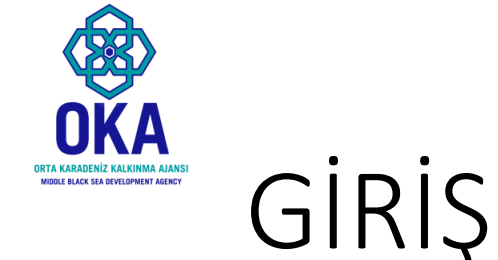

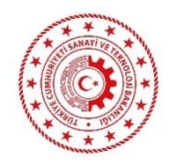

- Kalkınma ajansı desteklerinin tamamı elektronik olarak Kalkınma Ajansları Yönetim Sistemi (KAYS) üzerinden yönetilmektedir.
- Dolayısıyla başvurular <u>https://kaysuygulama.sanayi.gov.tr/</u> adresi üzerinden alınmaktadır.
- Sonraki slaytlarda takip edilecek adımlar paylaşılmaktadır.

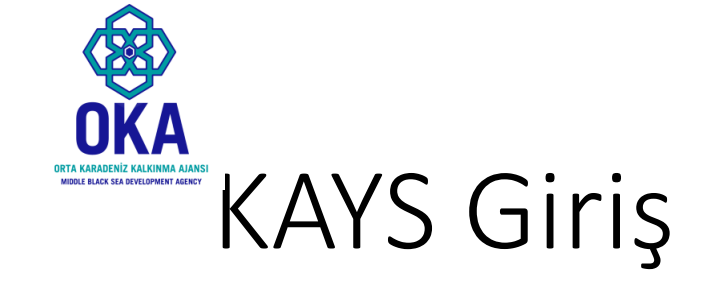

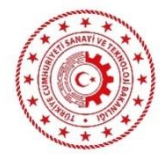

kaysuygulama.sanayi.gov.tr/Kays/Kayslstemci/giris.jsp

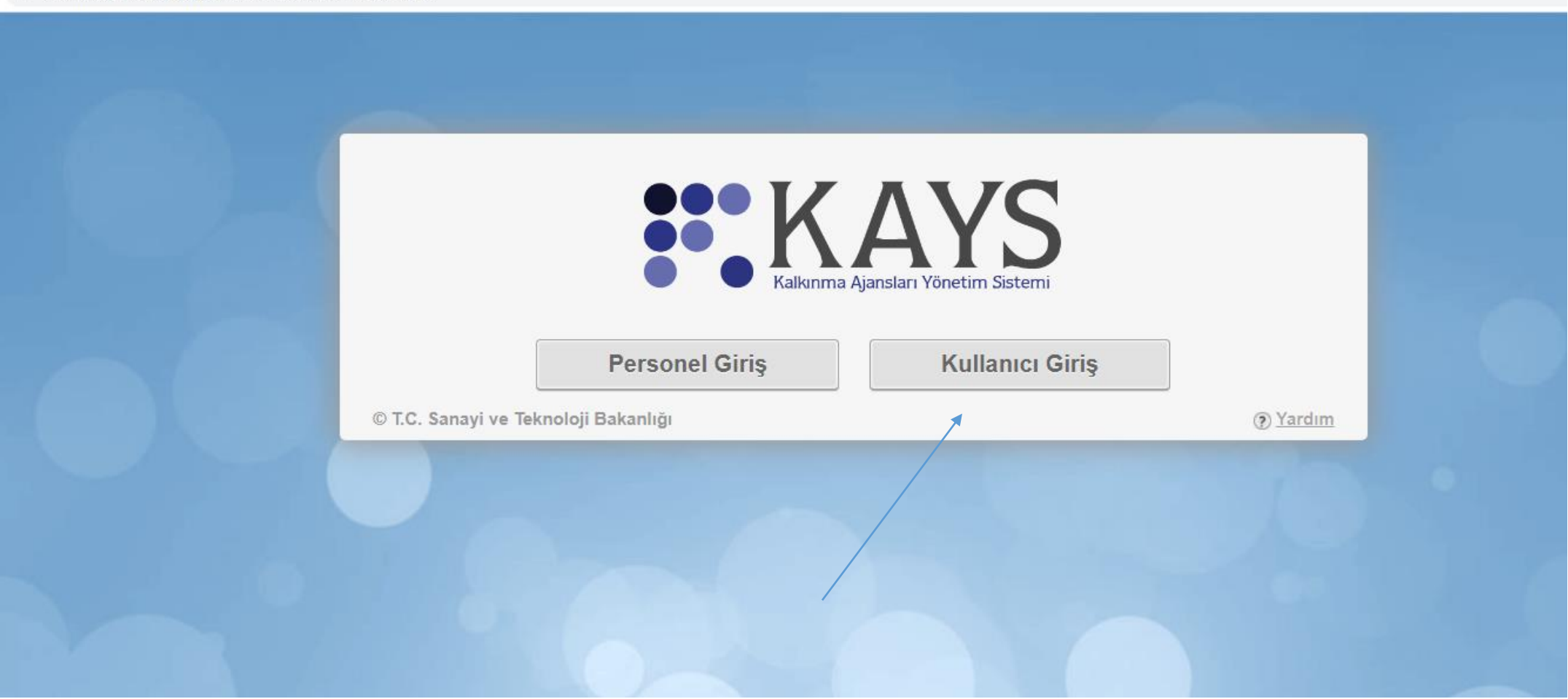

# KAYS Giriş (E-Devlet Ara Yüzü)

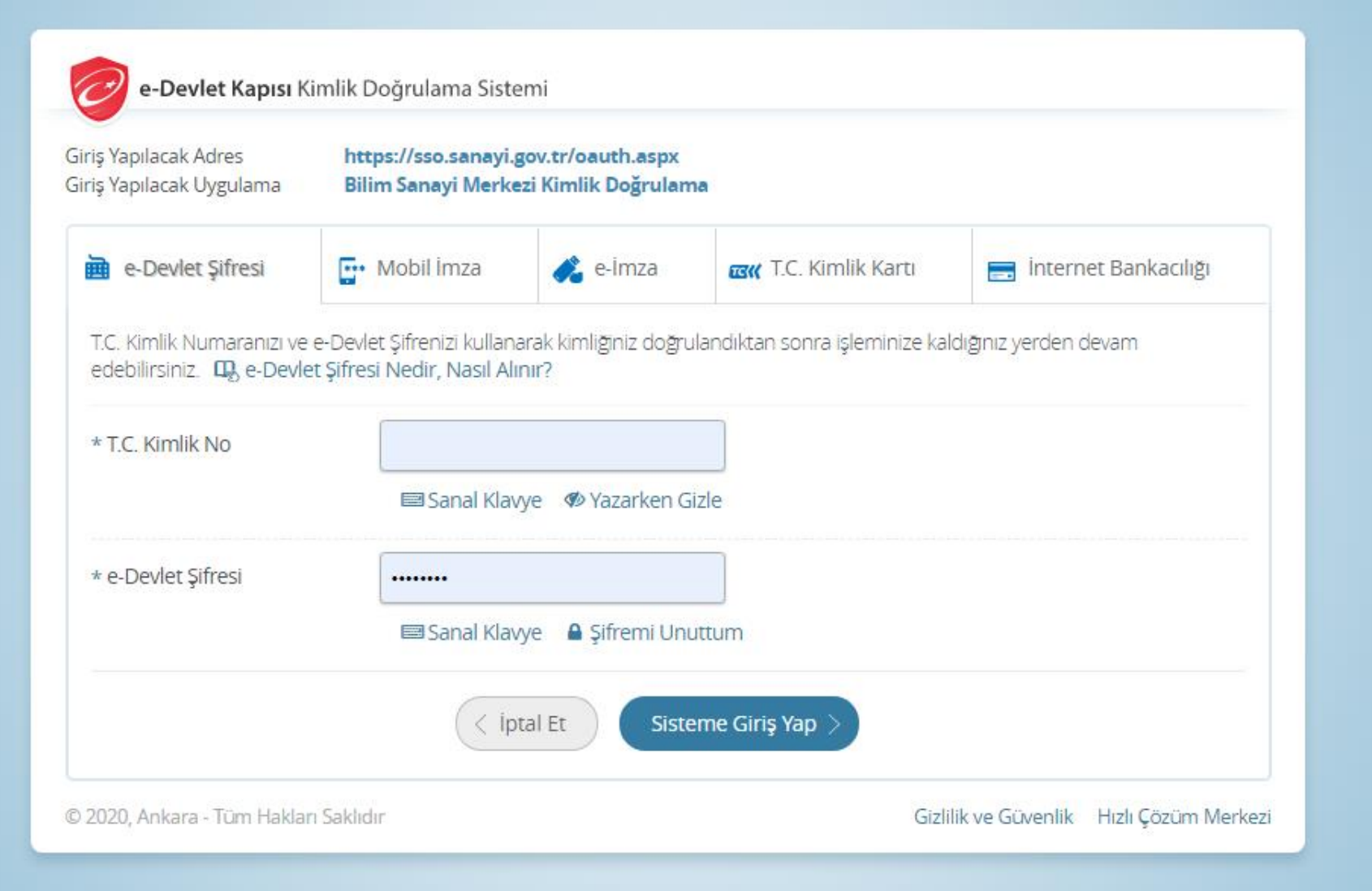

Sisteme e-devlet kullanıcı adı ve șifresi ile giriș yapılması gerekmektedir. E-devlet şifrenizi bilmiyorsanız internet bankacılığı gibi alternatif yollarla da sisteme giriş yapabilirsiniz.

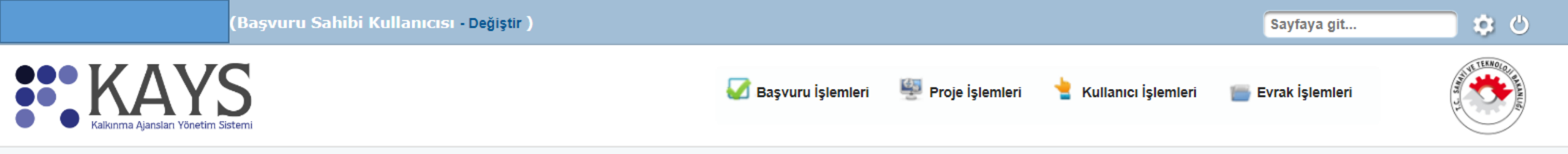

### Destek programlarından haberdar olmak için veya bilgilendirmelerinizi güncellemek için tıklayınız. 📉

| Yaklaşan Olaylar Geciken Olaylar |                       |                      |                     |    |              |
|----------------------------------|-----------------------|----------------------|---------------------|----|--------------|
| <b>Q Q</b> Şu an                 |                       | Mart 2020            |                     |    | Ay Hafta Gün |
| Pt Sa                            | a Ça                  | Pe                   | Cu                  | Ct | Pz           |
| 24                               | 20 20                 | 21                   | 20                  | 23 |              |
|                                  |                       |                      |                     |    |              |
|                                  |                       |                      |                     |    |              |
|                                  |                       |                      |                     |    |              |
| 2                                |                       |                      |                     | 7  | 8            |
|                                  |                       |                      |                     |    |              |
|                                  | Şifremiz ile giriş ya | ıptığımızda bu ekran | ile karşılaşıyoruz. |    |              |
|                                  |                       |                      |                     |    |              |
| 9                                |                       |                      |                     | 14 | 15           |
|                                  |                       |                      |                     |    |              |
|                                  |                       |                      |                     |    |              |

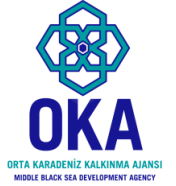

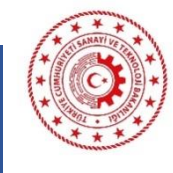

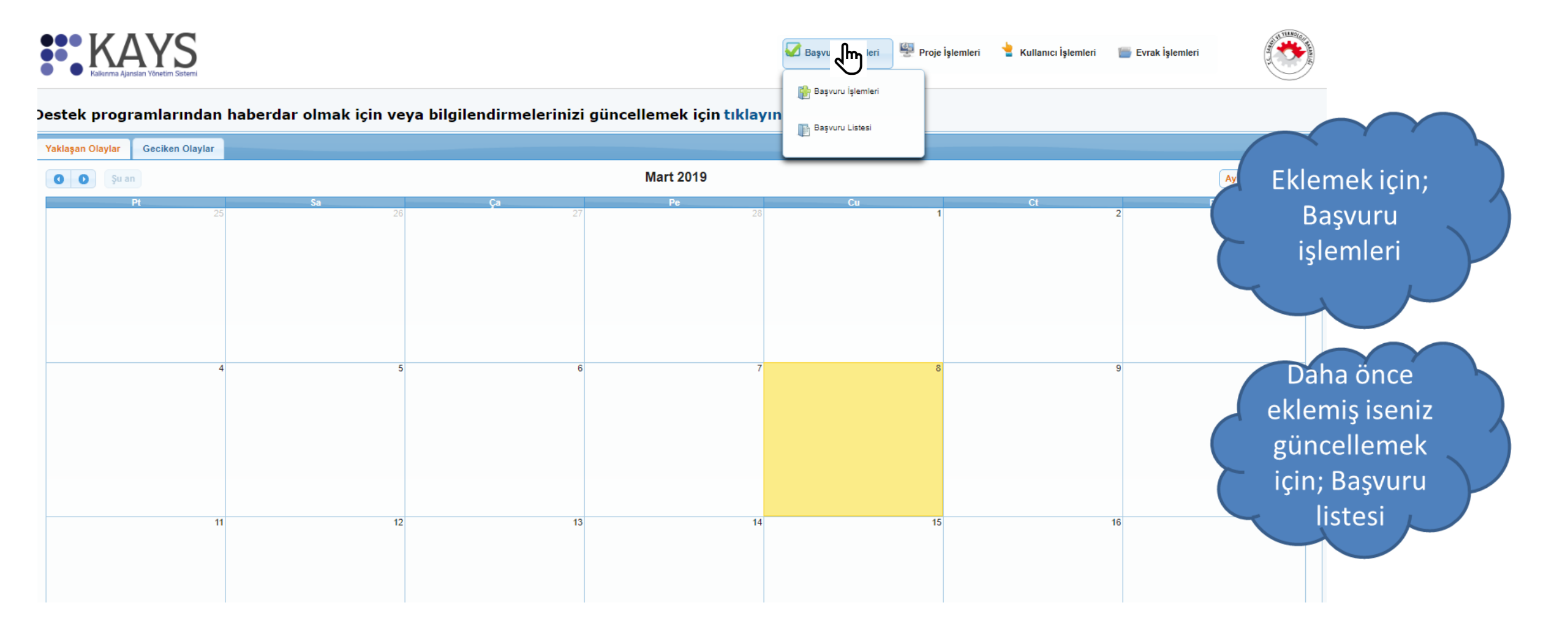

# Başvuru işlemlerine tıkladığımızda bu ekran açılıyor; fizibilite desteğini seçiyoruz.

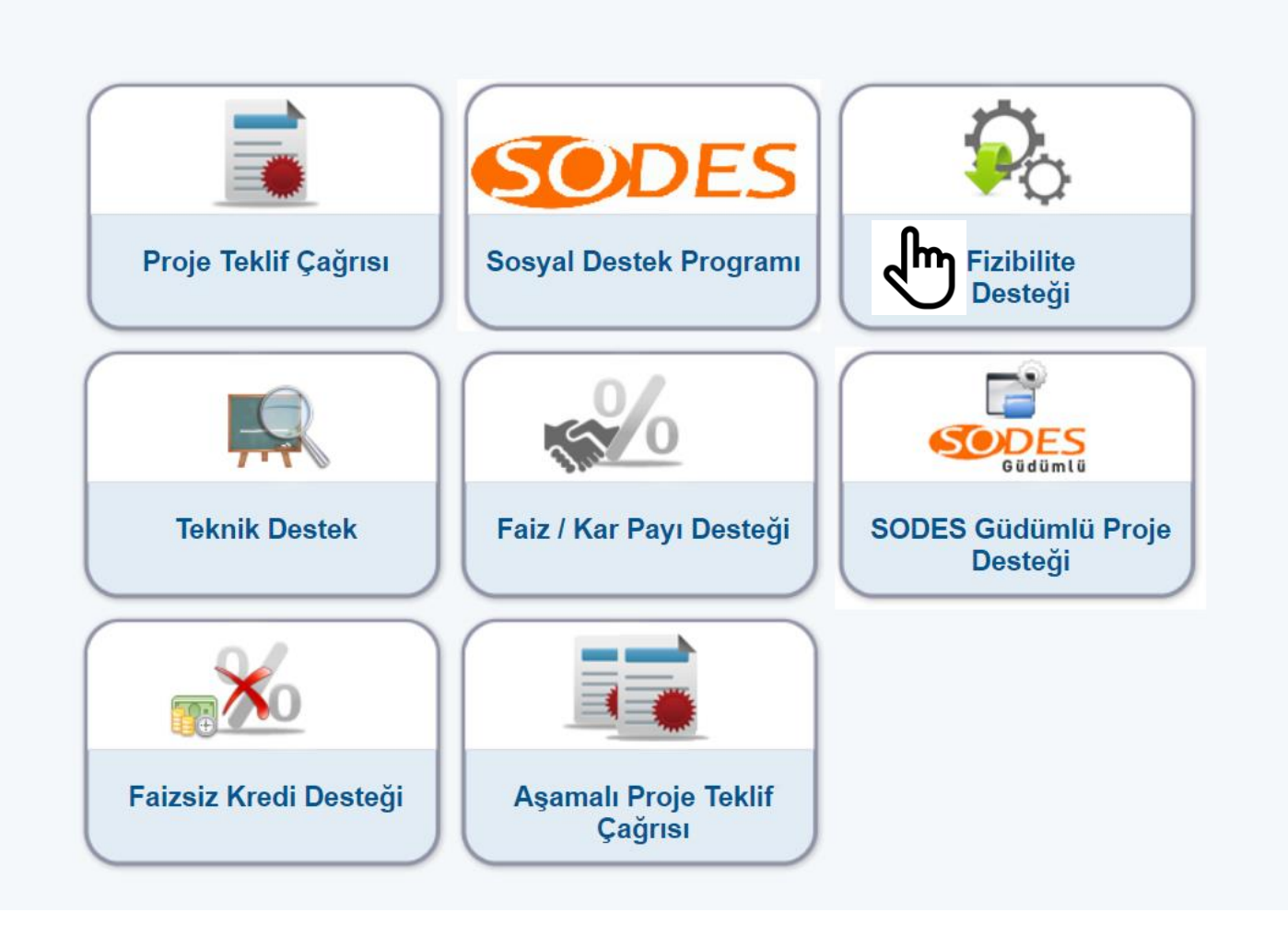

# Ekranda önce ili seçip listele butonuna tıklıyoruz.

| Kalkınma Ajansları Yönet                   | Sistemi                        | •                  | 💋 Başvuru İşlemleri                         | 🕎 Proje İşlemle           | ri 👌 Ku            | llanıcı İşlemleri                | 👕 Evrak                                               | İşlemleri |
|--------------------------------------------|--------------------------------|--------------------|---------------------------------------------|---------------------------|--------------------|----------------------------------|-------------------------------------------------------|-----------|
|                                            | İI: SAMSUN                     | • 1                | Destek Türü:                                |                           | Fizibilite Des     | steği                            |                                                       |           |
| Rehberi indirip<br>incelemeniz başvuru     |                                | Aktif Deste        | ek Programları Listesi                      |                           |                    |                                  | Listele                                               |           |
| hazırlarken işinizi<br>kolaylaştıracaktır. | Ajans Adı                      | Destek Türü 💠      | Destek Programının<br>Adı ≎                 | Referans<br>Numarası<br>≎ | Başvuru<br>Rehberi | Başvuru<br>Başlangıç<br>Tarihi ≎ | Çevrimiçi<br>Başvuru<br>Bitiş<br>Tarihi ve<br>Saati ≎ |           |
| 3                                          | Orta Karadeniz Kalkınma Ajansı | Fizibilite Desteği | 2020 Fizibilite<br>Desteği<br>Başvuru Yap 4 | TR83/20/FZD               | İndir              | 02.03.2020                       | 28.12.2020<br>23:59                                   |           |

Sonra çıkan sekmeye tıklıyoruz. Son olarak sarı renkli hale gelen sekme altındaki başvuru yap butonuna tıklıyoruz.

### «Başvuru yap» kısmına tıkladığınızda proje girişi ana ekranı açılacaktır.

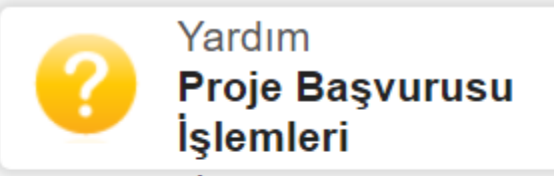

Ana ilçe belirleyebilmek için öncelikle projenin uygulanacağı yerler listesinden bir ilçe seçip daha sonra Ana İlçe Seç işlemini yapmanız gerekmektedir.

|                                              | Proje Genel Bilgileri                          |                  |                    |
|----------------------------------------------|------------------------------------------------|------------------|--------------------|
|                                              |                                                | Uygula           | nacağı Yerler      |
| Brois Adu                                    |                                                | ii .             | İlçe               |
| Proje Adi.                                   |                                                | Kayıt bulunamadı |                    |
|                                              | 125 / 125                                      | O Ekle           | Sil Ana İlçe Seç   |
| Proje Süresi<br>(Ay):                        | Seçiniz -                                      | Ana İlco:        |                    |
| Faaliyet Türü:                               | Fizibilite raporunun ve eklerinin hazırlanması | Ana nye.         |                    |
| Projenin İlgili<br>Olduğu<br>Faaliyet Alanı: | Seç                                            |                  |                    |
|                                              |                                                | İptal            | Kaydet ve Devam Et |
| k yapmanız ge                                | ereken şey; projenizin künye bilgilerini       |                  |                    |
| doldurmak                                    | c olmalıdır. Bu bilgileri daha sonra           |                  |                    |
|                                              | güncelleyebileceksiniz.                        |                  |                    |

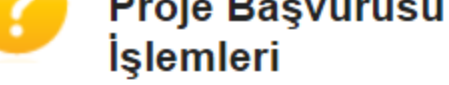

Ana ilçe belirleyebilmek için öncelikle projenin uygulanacağı yerler listesinden bir ilçe seçip daha sonra Ana İlçe Seç işlemini yapmanız gerekmektedir.

|                                                 | Proje Genel Bilgileri                          |                  |                    |
|-------------------------------------------------|------------------------------------------------|------------------|--------------------|
|                                                 | deneme                                         | Uygula           | nacağı Yerler      |
| Proje Adu                                       |                                                | il               | İlçe               |
| Proje Adi.                                      |                                                | SAMSUN           | Atakum             |
|                                                 | 119 / 125                                      | C Ekle           | Sil Ana İlçe Seç   |
| Proje Süresi<br>(Ay):                           | 8 -                                            |                  |                    |
| Faaliyet<br>Türü:                               | Fizibilite raporunun ve eklerinin hazırlanması | Ana liçe: Atakum |                    |
| Projenin İlgili<br>Olduğu<br>Faaliyet<br>Alanı: | Seç 08 Diğer madencilik ve taş ocakçılığı      |                  |                    |
|                                                 |                                                | İptal            | Kaydet ve Devam Et |

- 1. Proje adınız kısa ve proje amacını yansıtacak şekilde belirlenmelidir.
- 2. Proje süresi süresi 12 ayı geçemez.
- 3. İlgili olduğu faaliyet alanını seçiniz.
- 4. Uygulama alanını seçiniz. Eğer projede diğer ilçeler de varsa birden fazla ilçe seçebilirsiniz. Ana ilçeyi ise başvuru sahibi ilçesi olarak seçmeniz gerekecektir.

Buraya kadar yaptığımız işlemler; başvuru listemize sadece temel bilgileri yer alan taslak bir başvuru oluşturmuş oldu.

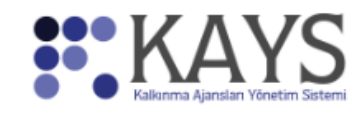

🌌 Başvuru İşlemleri 🛛 🖳 Proje İşlemleri 👌 Kullanıcı İşlemleri

ri 🛛 🔚 Evrak İşlemleri

|               |                                   |                                                                                                    |                                                                                                    |                                                                                                    | Dayrara Elo                                                                                                    | 6001                                                                                                    |                                                                                                    |                                                                                                    |                                                                                                    |
|---------------|-----------------------------------|----------------------------------------------------------------------------------------------------|----------------------------------------------------------------------------------------------------|----------------------------------------------------------------------------------------------------|----------------------------------------------------------------------------------------------------|----------------------------------------------------------------------------------------------------|----------------------------------------------------------------------------------------------------|----------------------------------------------------------------------------------------------------|----------------------------------------------------------------------------------------------------|
| roje<br>etayı | Kalkınma Ajansı 🗘                 | Destek Türü<br>≎                                                                                                    | Destek Programı 🗘                                                                                                    | Başvuru Kodu 🗘                                                                                                    | Referans Numarası                                                                                                    | Proje Adı 🗢                                                                                                    | Başvuru Sahibi 🗘                                                                                                    | Durumu 🗘                                                                                                    | Teslim Durumu<br>Hepsi <b>v</b>                                                                                                    |
| P             | Orta Karadeniz Kalkınma<br>Ajansı | Teknik Destek                                                                                                    | 2019 Teknik Destek                                                                                                    | Gecici_TR83/19/TD/0063                                                                                                    |                                                                                                    | SALIPAZARI YÖNETİCİLERİNİ<br>EĞİTİYOR                                                                                                    | Kavak<br>Kaymakamlığı                                                                                                    | Başvuru Hazırlık<br>Aşamasında                                                                                                    | Çevrimiçi<br>Gönderilmedi                                                                                                    |
| ρ             | Orta Karadeniz Kalkınma<br>Aiansı | Fizibilite<br>Desteăi                                                                                                    | 2020 Fizibilite<br>Desteăi                                                                                                    | Gecici_TR83/20/FZD/0009                                                                                                    |                                                                                                    | deneme                                                                                                    |                                                                                                    | Başvuru Hazırlık<br>Aşamasında                                                                                                    | Çevrimiçi<br>Gönderilmedi                                                                                                    |
|               |                                   |                                                                                                    |                                                                                                    | Т                                                                                                    | oplam: 2 Sayfa: 1/1                                                                                                    |                                                                                                    |                                                                                                    |                                                                                                    |                                                                                                    |
|               |                                   |                                                                                                    | 🕄 Ekle 📝 Güncelle                                                                                                    | O Sil Başvuru Formu İnd                                                                                                    | dir 📘 Başvuru Kapak Say                                                                                                    | fasını İndir 📘 Taahhütname E-İmzala/Görün                                                                                                    | tüle Taahhütname İn                                                                                                    | dir**                                                                                                    |                                                                                                    |
|               |                                   | Orta Karadeniz Kalkınma       Orta Karadeniz Kalkınma       Ajansı       Orta Karadeniz Kalkınma       Orta Karadeniz Kalkınma | oje<br>ayı<br>Orta Karadeniz Kalkınma<br>Ajansı<br>Orta Karadeniz Kalkınma<br>Orta Karadeniz Kalkınma<br>Aiansı<br>Orta Karadeniz Kalkınma<br>Aiansı | Operation       Kalkınma Ajansı       Destek Turu       Destek Programı         Orta Karadeniz Kalkınma<br>Ajansı       Teknik Destek       2019 Teknik Destek         Orta Karadeniz Kalkınma<br>Ajansı       Fizibilite<br>Desteği       2020 Fizibilite<br>Desteği         Orta Karadeniz Kalkınma<br>Aiansı       Fizibilite<br>Desteği       2020 Fizibilite<br>Desteği | Orta Karadeniz Kalkınma       Destek Turu       Destek Programı        Başvuru Kodu          Orta Karadeniz Kalkınma       Teknik Destek       2019 Teknik Destek       Gecici_TR83/19/TD/0063         Orta Karadeniz Kalkınma       Fizibilite       2020 Fizibilite       Gecici_TR83/20/FZD/0009         Orta Karadeniz Kalkınma       Fizibilite       Desteki       Gecici_TR83/20/FZD/0009         Ekle       Güncelle       Sil       Başvuru Formu İnd | Operation       Kalkınma Ajansı        Destek Turu       Destek Programı        Başvuru Kodu        Referans Numarası         Orta Karadeniz Kalkınma       Teknik Destek       2019 Teknik Destek       Gecici_TR83/19/TD/0063       Image: Comparison of the comparison of the comparison of t | Operation       Kalkınma Ajansı       Destek Programı       Başvuru Kodu       Referans Numarası         Orta Karadeniz Kalkınma<br>Ajansı       Teknik Destek       2019 Teknik Destek       Gecici_TR83/19/TD/0063       SALIPAZARI YÖNETİCİLERİNİ<br>EĞİTİYOR         Orta Karadeniz Kalkınma<br>Ajansı       Fizibilite<br>Desteği       2020 Fizibilite<br>Desteği       Gecici_TR83/20/FZD/0009       deneme         Orta Karadeniz Kalkınma<br>Aiansı       Fizibilite<br>Desteği       2020 Fizibilite<br>Desteği       Gecici_TR83/20/FZD/0009       deneme         Orta Karadeniz Kalkınma<br>Aiansı       Fizibilite<br>Desteği       Desteği       Gecici_TR83/20/FZD/0009       deneme | Malkinma Ajansi       Destek Programi       Başvuru Kodu        Referans Numarasi       Orgener       Başvuru Sahibi          Orta Karadeniz Kalkınma<br>Ajansi       Teknik Destek       2019 Teknik Destek       Gecici_TR83/19/TD/0063       SALIPAZARI YÖNETICİLERINİ<br>Kavak<br>Kaymakamlığı       Kavak<br>Kaymakamlığı         Orta Karadeniz Kalkınma<br>Aiansi       Fizibilite<br>Desteği       2020 Fizibilite<br>Desteği       Gecici_TR83/20/FZD/0009       deneme       Image: Comparison of the state of the state of the s | Vole       Kalkınma Ajansı \$       Destek Turu       Destek Programı \$       Başvuru Kodu \$       Referans Numarası       Ortakaralı       Başvuru Sahibi \$       Durumu \$         0       Orta Karadeniz Kalkınma       Teknik Destek       2019 Teknik Destek       Gecici_TR83/19/TD/0063       SALIPAZARI YÖNETİCİLERİNİ       Kavak Kaymakamlığı       Başvuru Hazırlık Aşamasında         0       Orta Karadeniz Kalkınma       Fizibilite       2020 Fizibilite       Gecici_TR83/20/FZD/0009       deneme       Başvuru Hazırlık Aşamasında         0       Orta Karadeniz Kalkınma       Fizibilite       2020 Fizibilite       Gecici_TR83/20/FZD/0009       deneme       Başvuru Hazırlık Aşamasında         0       Orta Karadeniz Kalkınma       Fizibilite       2020 Fizibilite       Gecici_TR83/20/FZD/0009       deneme       Başvuru Hazırlık Aşamasında         0       Orta Karadeniz Kalkınma       Fizibilite       2020 Fizibilite       Gecici_TR83/20/FZD/0009       deneme       Başvuru Kapak Sayfasını İndir       Başvuru Kapak Sayfasını İndir       Taahhütname E-İmzala/Görüntüle       Taahhütname İndir** |

\* Sadece Yetkili Kişi olarak tanımlandığınız projelerle ilgili Taahhütname Evrağı imzalayabilirsiniz.\*\* Elektronik imza kullanmayacaksanız bu formu indirip ıslak imza ile ajansa teslim ediniz.

- 1. Ekle seçeneği ile birden fazla proje girişi başlatabiliriz.
- 2. Güncelle seçeneği ile eklemiş olduğumuz projeleri güncelleyebilir ve eksik kaldığımız yerden çalışmaya devam edebiliriz.

| 2020 Fizibilite Desteği  | ▼ Projenin Genel Amacı                                                                                                    |
|--------------------------|----------------------------------------------------------------------------------------------------|
| Proje Özeti              |                                                                                                    |
| Proje Genel Bilgileri    |                                                                                                    |
| Proje Özeti              |                                                                                                    |
| Başvuru Sahibi           | 2500 / 2500                                                                                                    |
| Kimlik                   | Projenin Özel Amacı                                                                                                    |
| Basyuru Sahibi Bilgileri | Hedef Gruplar / Müşteriler                                                                                                    |
|                          | Nihai Yararlanıcılar                                                                                                    |
| Kaynak                   | Beklenen Sonuçlar                                                                                                    |
|                          | Temel Faaliyetler                                                                                                    |
| Benzer Proje Tecrübesi   | * Başvurunun tamamlanabilmesi için bütün alanların doldurulması gerekmektedir. Verilerinizin kaybolmaması için işleminiz bittikten sonra kaydetmeyi unutmayınız! |
| Diğer Başvurular         | E Kaydet                                                                                                    |
| Ortak ve İştirakçiler    |                                                                                                    |
| Ortak ve İştirakçiler    |                                                                                                    |

- 1. Bu kısmı öncelikle hızlıca taslak olarak doldurup proje ayrıntısı kısmını tamamladıktan sonra son halini verebilirsiniz. Özet kısmı olduğu için proje metninin tamamını bitirdikten sonra bu kısma son halini vermeniz tavsiye edilmektedir. Word ortamında da bu kısımları doldurup sonradan buraya yapıştırabilirsiniz.
- 2. Bu sunumun amacı sadece KAYS'ı kullanmaya yardımcı olmak olduğu için bölümlerle ilgili sorularınız olursa son slaytta yer alan iletişim bilgilerinden bizi arayabilir veya randevu talep edebilirsiniz.

|                          | İşlemleri                                                                                                    |
|--------------------------|----------------------------------------------------------------------------------------------------|
| Proje Genei Bilgileri    | A Bu bölümde hangi tüzel paydaş veya gerçek paydaş adına başvurduğunuzu belirtiniz.                                                                                                    |
| Proje Özeti              | Başvuru Sahibi Bilgileri                                                                                                    |
| Başvuru Sahibi           | Başvuru Sahibi belirlenmedi.                                                                                                    |
| Kimlik                   | Belirie                                                                                                    |
|                          |                                                                                                    |
| Başvuru Sahibi Bilgileri | Başvuru Sahibi Kaydet                                                                                                    |
| Kaynak                   | Paydaş Tipi: Gerçek Kişi 💿 Tüzel Kişi                                                                                                    |
| Benzer Proje Tecrübesi   | Resmi Sicil Numarası:                                                                                                    |
|                          | Vergi Kimlik Numarası:                                                                                                    |
| ğer Başvurular           | DTVT İdare Kimlik Kodu:                                                                                                    |
| rtak ve İştirakçiler     | Sorgula                                                                                                    |
| rtak ve İştirakçiler     | Adı Vergi Kimlik Numarası                                                                                                    |
| roje Ayrıntısı           | Kayıt bulunamadı.                                                                                                    |
| maç ve Gerekçelendirme   | Toplam: 0 Sayfa: 1/1                                                                                                    |
|                          | Başvuru Sahibi Olarak Belirle Iptal                                                                                                    |
| aaliyet                  | Sorgulama sonuçları sistemde aktif durumdaki paydaşları kapsar.                                                                                                    |
| rformans Göstergeleri    | Adına başvuru yapmak istediğiniz gerçek/tüzel kişiyi sorgulayarak bulamadıysanız, gerçek kişi eklemek için<br>Kullanıcı İşlemleri menüsünden Gerçek Paydaş işlemlerini, tüzel kişi eklemek için Kullanıcı İşlemleri<br>menüsünden Tüzel Paydaş işlemlerini tıklayınız. |
| Beklenen Sonuçlar        |                                                                                                    |

Başvuru sahibini bu ekrandan belirleyebilirsiniz. Ancak kurumun KAYS'ta tanımlanmış olması gerekmektedir. Kurumunuz tanımlı ise vergi kimlik numarası vb. yolu ile ekleme yapabilirsiniz. Tanımlı değil ise bir sonraki slaytta nasıl eklenebileceği açıklanmaktadır.

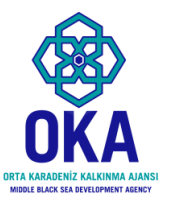

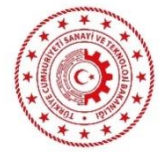

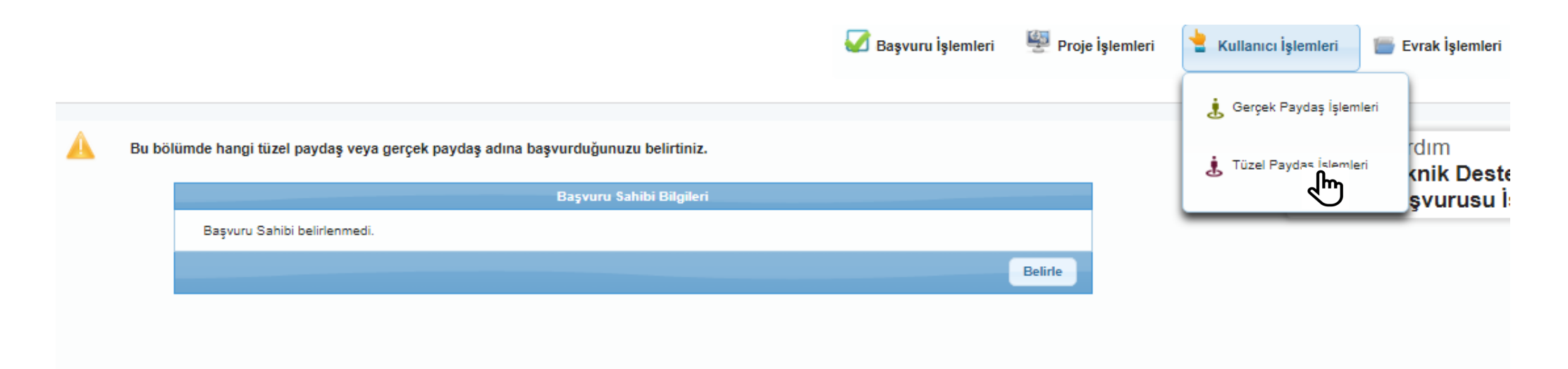

Öncelikle Ana sekmede kullanıcı işlemleri altında tüzel paydaş işlemlerine tıklıyoruz.

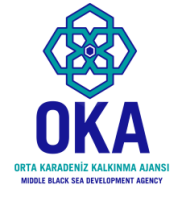

### Tanımlı olmayan kurumun/başvuru sahibinin eklenmesi

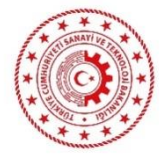

| Resmi Sicil<br>Numarası: | Vergi Kimlik<br>Numarası: | DTVT<br>İdare<br>Kimlik<br>Kodu: |         |
|--------------------------|---------------------------|----------------------------------|---------|
| Yetkili<br>Olduklarım:   |                           |                                  |         |
|                          |                           |                                  | Sorgula |

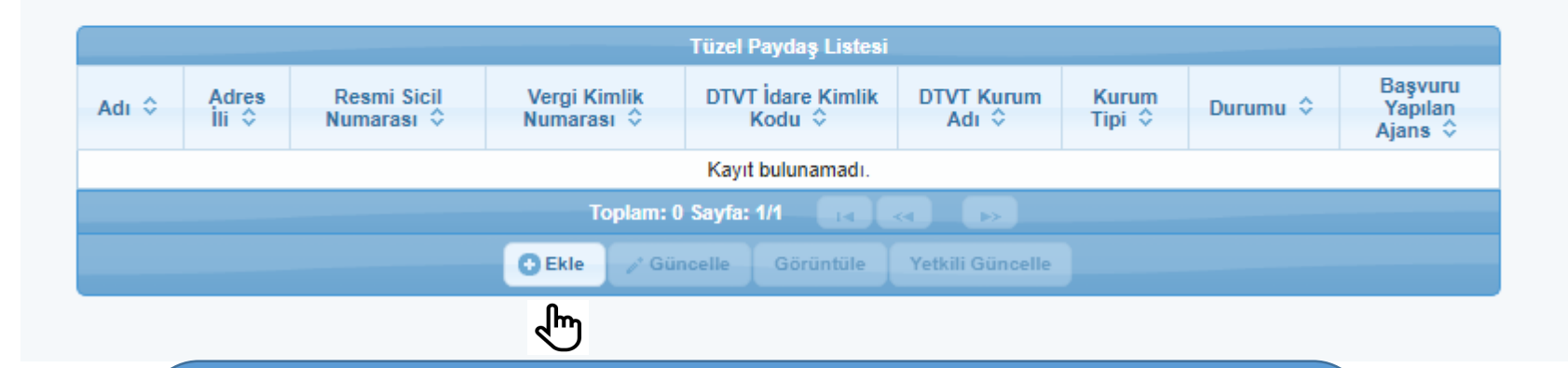

Emin olmak için buradan da sorgulayabilirsiniz ancak olmadığından eminseniz; «ekle» seçeneğine tıklayarak açılan ekranda kurumu tanımlamanız gerekecektir.

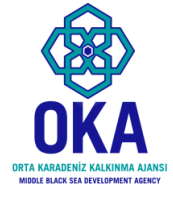

### Tanımlı olmayan kurumun eklenmesi

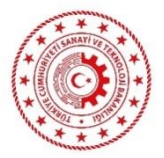

| Resmi Sicil<br>Numarası: |                                     | Vergi Kimlik                        | DTVT<br>İdare                        |                              |
|--------------------------|-------------------------------------|-------------------------------------|--------------------------------------|------------------------------|
| Yetkili                  | Kar Amacı Guder:                    | Seçiniz 🗸                           | Kurum Tipi:                          | Unce Kar Amacı Guder Seçin 🗸 |
| Olduklarım:              | Başvuru Yapabilecek Birim:          | Önce Kurum Tipi Seçiniz             | Adı:                                 |                              |
|                          | DTVT İdare Kimlik Kodu:             |                                     | DTVT Kurum Adı:                      |                              |
|                          | DTVT Ana Kurum Adı:                 |                                     | DTVT Üst Kurum Adı:                  |                              |
| Adres                    | Dış Yazışma Durumu:                 |                                     | Kısaltma:                            |                              |
| Adı ≎ İli ≎              | Kuruluş Tarihi:                     |                                     | Kurumun Faaliyete Başlama<br>Tarihi: |                              |
|                          | * Resmi Sicil Numarası:             |                                     | Vergi Kimlik Numarası:               |                              |
|                          | Vergi Dairesi Adı:                  |                                     | Vergi Dairesine Kayıt Tarihi:        |                              |
|                          | Vergi Dairesi Kayıt<br>Numarası:    |                                     | Başlıca Faaliyetler:                 |                              |
|                          | Başvuru Yapılan Ajans:              | Seçiniz                             | Ülke:                                | Seçiniz                      |
|                          | Adres İli:                          | Seçiniz 🗸                           | Adres İlçesi:                        | Seçiniz                      |
|                          | Adresi:                             |                                     | Telefon:                             |                              |
|                          | Cep Telefonu:                       |                                     | Faks:                                |                              |
|                          | Uluslararası Telefon:               |                                     | E-Posta:                             |                              |
|                          | İnternet Adresi:                    |                                     |                                      |                              |
|                          | * Şahıs İşletmeleri için bu alana T | C kimlik numarasını yazabilirsiniz. |                                      | CEkle iptal                  |
|                          |                                     |                                     |                                      | لالس                         |

Bu bilgileri tek seferde bulamayabilirsiniz. İlgili diğer çalışanlar ile görüşüp bilgileri temin edip doldurduktan sonra ekle seçeneğine tıklamanız gerekiyor.

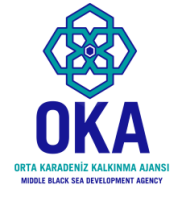

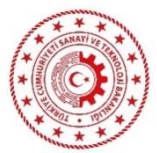

Başvuru sahibini ilk defa ekliyor iseniz ekleme işlemini yaptıktan sonra Ajansımıza ilgili kurum adına kimlerin proje hazırlayacağına ilişkin ilgili kurum yetkilisi tarafından (en üst amir olmak zorunda değil) e-posta veya fax iletilmesi gerekmektedir.

Alınan bildirime istinaden Ajans kimlik bilgileri paylaşılan kişileri kurum ile eşleştirecektir.

İlgili kişilerin KAYS'A e-devlet şifresi ile en az bir kez giriş yapması eşleştirme öncesi gereklidir.

> E-posta: pyb@oka.org.tr Fax: 0 362 431 24 09

## HATIRLATMA

- Başvuru sahibi tanımlı olmayan kurumlar için başvuru sahibini seçmek önceki slaytlarda tanımlı aşamaları geçmeyi gerekli kılmaktadır.
- Eğer kurumunuz tanımlı ise hızlıca vergi kimlik numarası veya kaysis.gov.tr adresi üzerinden öğrenebileceğiniz kod ile kurumunuzu seçebilirsiniz.

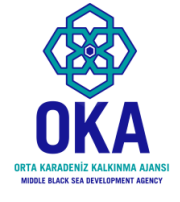

### Başvuru sahibinin belirlenmesi;

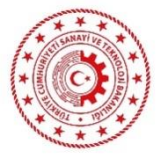

|   | Başvuru Sahibi Kaydet                                                                                                    | ×           |
|---|----------------------------------------------------------------------------------------------------|-------------|
|   | Paydaş Tipi: Gerçek Kişi 💿 Tüzel Kişi                                                                                                    |             |
|   | Resmi Sicil Numarası:                                                                                                    | _           |
|   | Vergi Kimlik Numarası:                                                                                                    |             |
|   | DTVT İdare Kimlik Kodu: 14583033                                                                                                    |             |
|   | Sorgula                                                                                                    | 1<br>1<br>1 |
|   | Adı Vergi Kimlik Numarası                                                                                                    |             |
| 2 | Kavak Kaymakamlığı 5280431556                                                                                                    |             |
| € | Toplam: 1 Sayfa: 1/1 🛛 🔫 📢 🕞                                                                                                    |             |
|   | 3 Başvuru Sahibi Olarak Belirle İptal                                                                                                    |             |
|   | Sorgulama sonuçları sistemde aktif durumdaki paydaşları kapsar.<br>Adına başvuru yapmak istediğiniz gerçek/tüzel kişiyi sorgulayarak bulamadıysanız, gerçek kişi eklemek<br>için Kullanıcı İşlemleri menüsünden Gerçek Paydaş işlemlerini, tüzel kişi eklemek için Kullanıcı İşlemleri<br>menüsünden Tüzel Paydaş işlemlerini tıklayınız. |             |

### 1. Sorguluyoruz.

- 2. Çıkan seçeneğin üzerine tıklıyoruz. Başvuru sahibi belirle aktif hale geliyor.
- 3. Başvuru sahibi belirleye tıklıyoruz.

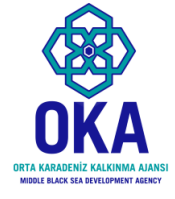

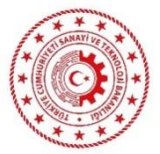

#### Bu bölümde hangi tüzel paydaş veya gerçek paydaş adına başvurduğunuzu belirtiniz.

| Adı:             | Kavak Kaymakamlığı                                             |
|------------------|----------------------------------------------------------------|
| Kısaltma:        |                                                                |
| Ülke:            | Türkiye                                                        |
| Adresi:          | Soğuksu Mah. Öner Cad. No: 5 Kavak/Samsun Kavak/SAMSUN TÜRKİYE |
| Telefon:         | (362) 741 3007                                                 |
| Faks:            | (362) 741 3238                                                 |
| İnternet Adresi: | http://www.samsunkavak.gov.tr/                                 |

#### Yetkili Kişiler Yetkili Kişiler T.C. Pozisyonu Ad Kimlik İş Telefonu Cep Telefonu Faks E-Posta Adres / Konumu Soyad No Kayıt bulunamadı. Ekle 🖋 Güncelle 🗧 Sil \* Başvurunun tamamlanabilmesi için en az 1 (bir), en fazla 2 (iki) adet yetkili kişinin tanımlanması yeterlidir.

<sup>5</sup> Başvurunun elektronik imza ile imzalanması sadece yetkili kişiler tarafından yapılabilecektir. Bu nedenle yetkili kişilere ait T.C. Kimlik bilgilerini doğru girmeniz gerekmektedir.
\* Yetkili Kişi: Başvuru Sahibini temsile, ilzama ve proje belgelerini imzalamaya Başvuru Sahibinin yetkili karar organının aldığı karar ile yetkilendirilmiş kişidir.

 İrtibat Kişileri

 T.C.

 Kimilik

 Ad Soyad

 İş Telefonu

 Cep Telefonu

 Faks

 E-Posta

 Adres

 Kayıt bulunamadı.

Ekle seçeneği ile yetkili kişiyi ve irtibat kişilerini (2 kişi) ekliyoruz.

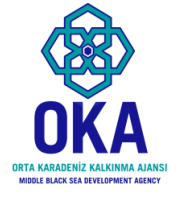

### Başvuru sahibinin belirlenmesi;

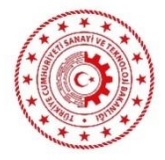

| bolunido nangi tazor pr                                                                                     | ayuaş veya gerçek payı                             | daş adına başvurduğunı | uzu ben uniz.   |       |                       |
|----------------------------------------------------------------------------------------------------|----------------------------------------------------|------------------------|-----------------|-------|-----------------------|
|                                                                                                    |                                                    | Başvuru S              | ahibi Bilgileri |       |                       |
| Adı:                                                                                                    | Kavak Kaymakamlığı                                 |                        |                 |       |                       |
| Kısaltma:                                                                                                   |                                                    |                        |                 |       |                       |
| Ülke:                                                                                                    | Türkiye                                            | Kisi Bilgileri         |                 | ×     |                       |
| Adresi:                                                                                                    | Soğuksu Mah. Öner (                                |                        |                 |       |                       |
| Telefon:                                                                                                    | (362) 741 3007                                     | T.C. Kimlik No:        | (               |       |                       |
| Faks:                                                                                                    | (362) 741 3238                                     | Adı:                   |                 |       |                       |
| İnternet Adresi:                                                                                            | http://www.samsunka                                | Soyadı:                |                 |       |                       |
|                                                                                                    |                                                    | Pozisyonu / Konumu:    |                 |       |                       |
|                                                                                                    |                                                    | İş Telefonu:           |                 |       |                       |
|                                                                                                    |                                                    | Cep Telefonu:          |                 |       |                       |
| Yetkili Kişiler                                                                                             |                                                    | Faks:                  |                 |       |                       |
|                                                                                                    |                                                    | E-Posta:               |                 |       |                       |
| T.C. Ad<br>Kimlik Soyad                                                                                     | Pozisyonu<br>/Konumu İş T                          | Adres:                 |                 |       | E-Posta               |
| Kayıt bulunamadı.                                                                                           |                                                    | Adres İli:             | Seçiniz         | -     |                       |
|                                                                                                    |                                                    | Adres İlçesi:          | Seçiniz         | -     |                       |
| * Başvurunun tamaml<br>* Başvurunun elektror                                                                | anabilmesi için en az 1<br>nik imza ile imzalanmas | Yetki Belgesi Türü:    | Seçiniz         | -     | etkili kişilere ait i |
| <ul> <li>doğru girmeniz gereki</li> <li>* Yetkili Kişi: Başvuru</li> <li>vetkilendirilmiş kişidi</li> </ul> | mektedir.<br>Sahibini temsile, ilzam<br>r          | Yetki Belgesi          |                 |       | ar organının aldı     |
| ,                                                                                                    |                                                    | Vähle                  |                 |       |                       |
| İrtibat Kisileri                                                                                            |                                                    | TUKIE                  |                 | J     |                       |
|                                                                                                    | (                                                  | 2                      | Ekle            | İptal |                       |
| 7.0                                                                                                    |                                                    |                        |                 |       |                       |
| Kimlik Ad S                                                                                                 | ioyad İş Tele                                      | fonu Cep Telef         | onu 🖑 s         |       | E-Posta               |
| No                                                                                                    |                                                    |                        |                 |       |                       |

Başvuru sahibi karar organının veya en üst amirinin yetkilendirmesi gerekiyor. Başvuru rehberi ekinde yetki belgesi örneği bulunuyor.

- 1. Kimlik bilgilerini giriyoruz.
- 2. Yetki belgesini taratıp yüklüyoruz.
- 3. «Ekle» ye tıklıyoruz.

İrtibat kişileri de benzer şekilde eklenmektedir.

# Ortak ve İştirakçiler

- 1. Ortak ve iştirakçi eklemek zorunlu değil ancak Ajansımız işbirliğini teşvik etmektedir.
- Bazı projeler niteliği gereği işbirliği gerektirebilir veya bazı projelerde ortaklık kurmak katma değeri artıracağı için projenizin başarılı bulunma şansını artırabilir.
- Özellikle teknik olarak bazı projelerde diğer kurumların uzmanlığına ihtiyaç duyuyorsanız ortak ya da iştirakçi olarak projenize ilgili kurumlar dahil olabilirler.

| <br>- 11 | • |   | - |  |
|----------|---|---|---|--|
| - 1      | - | - | - |  |

Proje Genel Bilgileri

Proje Özeti

Başvuru Sahibi

Kimlik

Başvuru Sahibi Bilgileri

Kaynak

Benzer Proje Tecrübesi

Diğer Başvurular

Ortak ve İştirakçiler

Ortak ve İştirakçiler

Proje Ayrıntısı

Amaç ve Gerekçelendirme

Faaliyet

Performans Göstergeleri

Beklenen Sonuçlar

Mantıksal Çerçeve

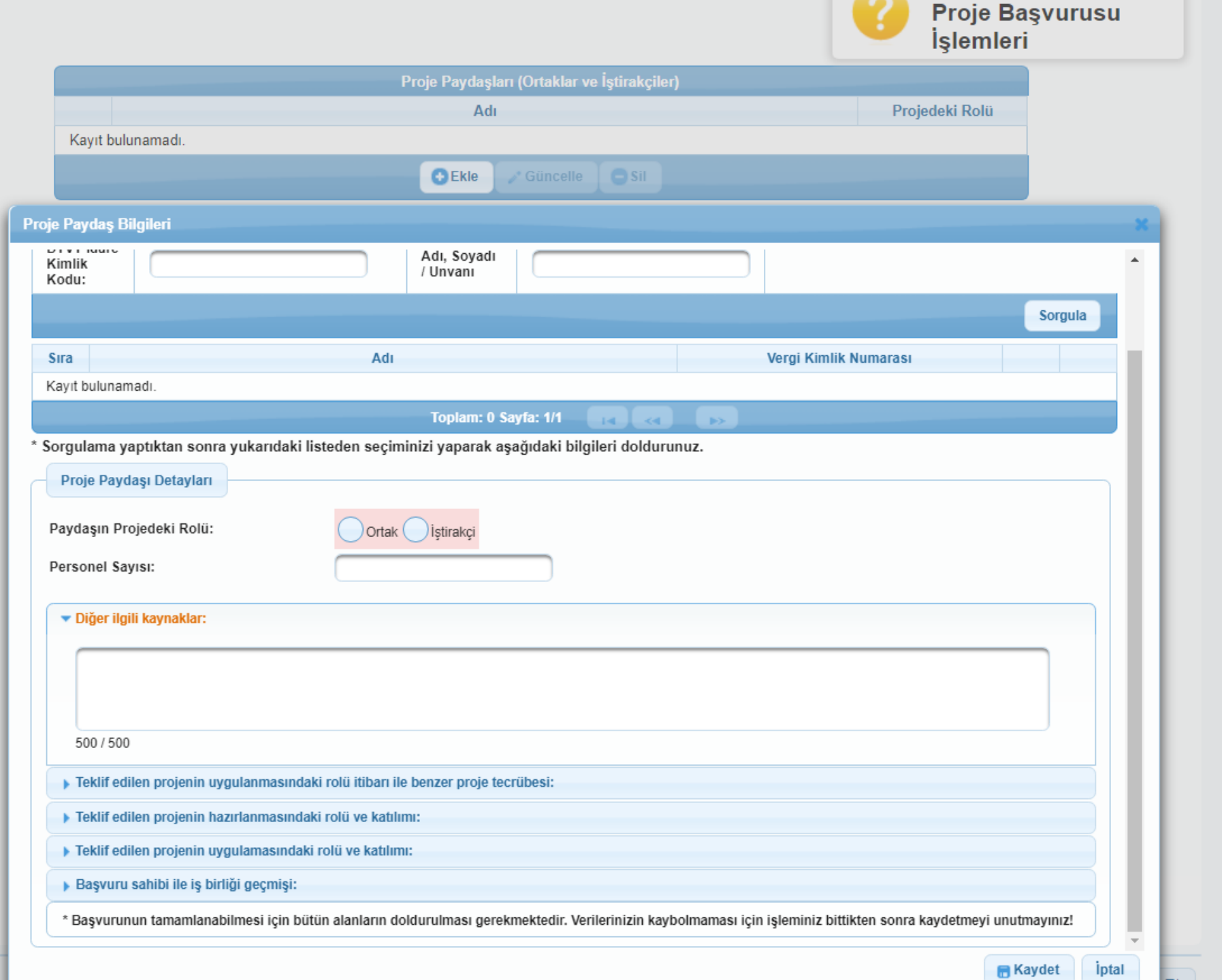

# Proje Ayrıntısı

- Bir sonraki slaytta ele alınan kısım proje metninin en önemli kısmıdır.
- Bu nedenle ilgili başlıkları Word belgesine not edip; gerekli araştırmaları tamamladıktan sonra yazmanız tavsiye edilmektedir.
- Bu kısımları tutarlı, bilgiye ve veriye dayalı şekilde açıklarsanız değerlendirme sürecinde projeniz yüksek puan alacaktır.
- Projenizin tamamında yazım kurallarına ve anlatıma özen göstermeye çalışınız. Özenle hazırlanan başvurular genel olarak daha olumlu değerlendirilmektedir.

| 0     |       |  |
|-------|-------|--|
| Droja | Özati |  |
| FIUJE | ozeu  |  |

#### Proje Genel Bilgileri

Proje Özeti

Başvuru Sahibi

Kimlik

Başvuru Sahibi Bilgileri

Kaynak

Benzer Proje Tecrübesi

Diğer Başvurular

Ortak ve İştirakçiler

Ortak ve İştirakçiler

Proje Ayrıntısı

Amaç ve Gerekçelendirme

Faaliyet

|   |                                                                                                    | Proje<br>İşlem |
|---|----------------------------------------------------------------------------------------------------|----------------|
| • | Projenin Ortaya Çıkmasını Sağlayan Temel Gerekçe                                                                                                    |                |
|   |                                                                                                    |                |
|   |                                                                                                    |                |
|   |                                                                                                    |                |
|   | 4000 / 4000                                                                                                    | ]              |
|   | 40007 4000                                                                                                    |                |
|   |                                                                                                    |                |
|   | 4000 / 4000                                                                                                    |                |
| • | 4000 / 4000<br>Projenin Aciliyet Taşıyan Unsurları                                                                                                  |                |
| • | 4000 / 4000<br>Projenin Aciliyet Taşıyan Unsurları<br>Projenin Katma Değer Yaratacak Unsurları                                                      |                |
| • | 4000 / 4000<br>Projenin Aciliyet Taşıyan Unsurları<br>Projenin Katma Değer Yaratacak Unsurları<br>Projenin Beklenen Sonuçlarının Sürdürülebilirliği |                |

Proje Genel Bilgileri

Proje Özeti

#### Başvuru Sahibi

Kimlik

Başvuru Sahibi Bilgileri

Kaynak

Benzer Proje Tecrübesi

Diğer Başvurular

Ortak ve İştirakçiler

Ortak ve İştirakçiler

Proje Ayrıntısı

Amaç ve Gerekçelendirme

Faaliyet

Performans Göstergeleri

Beklenen Sonuçlar

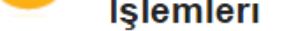

Başvuru sahiplerinin, ihtiyaten faaliyet planı takvimlerinde belirli bir zaman aralığı bırakmaları önerilmektedir. Sonuçlara ulaşmak amacıyla gerçekleştirilecek her bir faaliyetin adını ve detaylı açıklamasını, faaliyet seçimlerini göstererek ve eğer varsa, her bir ortağın (ya da iştirakçilerin veya taşeronların) faaliyetlerdeki rolünü belirtiniz.

Faaliyet yapılmayan ay(lar), faaliyet planı ve proje süresine dahil edilmelidir.

Faaliyet planı, her bir faaliyetin hazırlık ve uygulamasına ait genel bir görüş verecek şekilde yeterli ayrıntıya sahip olmalıdır.

| Faaliyet Plan                                                                           |                   |                                       |                 |  |  |  |  |
|-----------------------------------------------------------------------------------------|-------------------|---------------------------------------|-----------------|--|--|--|--|
| Sira<br>No                                                                              | Faaliyet Adı      | Faaliyet Ayları                       | Uygulama Birimi |  |  |  |  |
| Kayıt bulunamadı.                                                                       |                   |                                       |                 |  |  |  |  |
|                                                                                         | 🕒 Ekle 🛹 Güncelle | G Sil 🛛 Alt Faaliyet Ekle 🔹 Aşağı Taş | Yukarı Taşı     |  |  |  |  |
| * Basvurunun tamamlanabilmesi icin en az 1 (bir) tane faaliyet eklenmesi gerekmektedir. |                   |                                       |                 |  |  |  |  |

Fizibilite projelerinde; proje ekibinin görevlendirilmesi, satın alma ve ihale sürecinin yürütülmesi, iş teslimi, saha ziyaretleri, ikincil verilerin analizi ve taslak rapor ve eklerin kontrol için sunulması, kontrol ve geri bildirimlerin yapılması ve nihai taslakların onaylanması genel olarak yer verilebilecek faaliyetler olarak ifade edilebilir.

#### 2020 Fizibilite Desteği

Proje Özeti

Proje Genel Bilgileri

Proje Özeti

Başvuru Sahibi

Kimlik

Başvuru Sahibi Bilgileri

Kaynak

Benzer Proje Tecrübesi

Diğer Başvurular

Ortak ve İştirakçiler

Ortak ve İştirakçiler

Proje Ayrıntısı

Amaç ve Gerekçelendirme

Faaliyet

Performans Göstergeleri

Beklenen Sonuçlar

Mantıksal Çerçeve

Aşağıda size sunulan göstergeler listesinden projenize uygun olanları doldurunuz. Projenizin performans göstergeleri proje başarınızın ölçülmesine esas oluşturacağı için sadece ulaşılabilir ve gerçekçi göstergeler ve hedefler belirleyiniz.

\* Göstergeler Kalkınma Ajansı tarafından belirlendiği için farklı göstergeler belirleyemezsiniz.

Uyarı: Verilerinizin kaybolmaması için 'Tümünü Kaydet' butonuna basmayı unutmayınız!

| Kada  | 0 de                                                                                               | 0 - skierer                                                                                                    | Distant   | Manual Disease | Undef |
|-------|----------------------------------------------------------------------------------------------------|----------------------------------------------------------------------------------------------------|-----------|----------------|-------|
| Kodu  | Adı                                                                                                | Açıklama                                                                                                    | Birimi    | Mevcut Durum   | Hedet |
| FZD6  | Doğrudan Faydalanıcı Sayısı<br>İşletme                                                             | Proje Kapsamında Yapılan Çalışmalardan<br>Doğrudan Faydalanan Kar Amacı Güden<br>Kurum/Kuruluş Sayısı                                     | Adet 🗸    | 0,00           | 0,00  |
| FZD7  | Doğrudan Faydalanıcı Sayısı<br>Kamu Kurumu                                                         | Proje Kapsamında Yapılan Çalışmalardan<br>Doğrudan Faydalanan Kamu Kurumu<br>Sayısı                                                       | Adet 🗸    | 0,00           | 0,00  |
| FZD8  | Doğrudan Faydalanıcı Sayısı<br>Sivil Toplum Kuruluşu                                               | Proje Kapsamında Yapılan Çalışmalardan<br>Doğrudan Faydalanan Sivil Toplum<br>Kuruluşu Sayısı                                             | Adet 🗸    | 0,00           | 0,00  |
| FZD12 | Bölge İçin Marka Değeri<br>Taşıdığı Belirlenen Ürün ve<br>Hizmet Değerlerinin Sayısı               | Proje Kapsamında Yapılan Araştırmalar<br>Neticesinde Bölge İçin Marka Değeri<br>Taşıdığı Belirlenen Ürün ve Hizmet<br>Değerlerinin Sayısı | Adet      | 0,00           | 0,00  |
| FZD16 | Yatırıma Yönelik<br>Fizibilite/Araştırma<br>Çalışmaları Sayısı                                     | Proje Kapsamında Bölgeye Yerli ve Yabancı<br>Yatırımın Çekilmesine Yönelik Yapılan<br>Fizibilite/Araştırma Çalışmaları Sayısı             | Adet 🗸    | 0,00           | 0,00  |
| FZD17 | Yatırıma Yönelik Fizibilitesi<br>Yapılan Alan Büyüklüğü                                            | Proje Kapsamında Yatırıma Yönelik<br>Fizibilitesi Yapılan Alan Büyüklüğü                                                                  | Metrekare | 0,00           | 0,00  |
| FZD18 | Fizibilite Çalışması<br>Hazırlanan Alan Büyüklüğü                                                  | Proje Kapsamında Hazırlanan Fizibilite<br>Çalışmasının Kapsadığı, Düzenlenmesi<br>ve/veya Rehabilite Edilmesi Planlanan Alan<br>Büyüklüğü | Metrekare | 0,00           | 0,00  |
| FZD19 | Fizibilite Çalışması<br>Hazırlanan Sokak, Cadde vb.<br>Sayısı                                      | Proje Kapsamında İyileştirilmesi ve/veya<br>Dönüştürülmesi İçin Fizibilite Çalışması<br>Hazırlanan Sokak, Cadde vb. Sayısı                | Adet 🗸    | 0,00           | 0,00  |
| FZD20 | Bölgede Risk Faktörlerinin<br>Belirlenmesine ve<br>Önlenmesine Yardımcı<br>Olacak Araştırma Sayısı | Proje Kapsamında Hazırlanan, Bölgede<br>Risk Faktörlerinin Belirlenmesine ve<br>Önlenmesine Yardımcı Olacak Araştırma<br>Sayısı           | Adet      | 0,00           | 0,00  |
| FZD21 | Risk Altında Bulunan,<br>Depreme Dayanıklı Hale<br>Getirilecek Yapı Sayısı                         | Araştırma veya Fizibiliteye Konu Bölgedeki<br>Risk Altında Bulunan, Depreme Dayanıklı<br>Hale Getirilecek Yapı Sayısı                     | Adet 🗸    | 0,00           | 0,00  |

Sadece ilgili olan göstergelere veri giriniz. Mevcut duruma genel olarak O yazabilirsiniz. Hedef için proje sonucunda ortaya çıkacak durumu düşünerek karar vermeniz gerekmektedir.

#### Kalkınma Ajansları Yönetim Sistemi

#### Fizibilite Desteği

e Özeti

Genel Bilgileri

Özeti

vuru Sahibi

k

uru Sahibi Bilgileri

ak

er Proje Tecrübesi

<sup>r</sup> Başvurular

k ve İştirakçiler

ve İştirakçiler

e Ayrıntısı

; ve Gerekçelendirme

yet

ormans Göstergeleri

| Hedef Grupların / Yararlanıcıların Üzerine        | e Beklenen Etki          |             |  |  |
|---------------------------------------------------|--------------------------|-------------|--|--|
| Hedef Grupların/Yararlanıcıların Durur            | ıu                       |             |  |  |
| Hedef Grupların ve/veya Varsa Ortakla             | rın Teknik ve Yönetim Ka | apasiteleri |  |  |
| Sonuçlar                                          |                          |             |  |  |
|                                                   |                          |             |  |  |
| h. Commit Calability                              |                          |             |  |  |
| Somut Çıktılar                                    |                          |             |  |  |
|                                                   |                          |             |  |  |
| Çarpan Etkileri                                   |                          |             |  |  |
|                                                   |                          |             |  |  |
|                                                   |                          |             |  |  |
| Sürdürülebilirlik                                 |                          |             |  |  |
|                                                   |                          |             |  |  |
|                                                   |                          |             |  |  |
| Mali, Kurumsal ve Politik Boyut                   |                          |             |  |  |
|                                                   |                          |             |  |  |
|                                                   |                          |             |  |  |
| Görünürlük Faaliyetleri                           |                          |             |  |  |
|                                                   |                          |             |  |  |
| <ul> <li>Charles and the Freedom Annal</li> </ul> |                          |             |  |  |
| Gorunuriuk Faaliyetleri                           |                          |             |  |  |

\* Başvurunun tamamlanabilmesi için bütün alanların doldurulması gerekmektedir. Verilerinizin kaybolmaması için işleminiz bittikten sonra kaydetmeyi unutmayınız!

📑 Kaydet

Yardım

Proje E İşlemle

?

Bu kısımda özellikle proje bittikten sonra yapacaklarınızı sürdürülebilirlik kısmında açıklamanız beklenmektedir. Fizibilite raporu hazırlanan yatırım projesi nasıl, ne zaman, kimlerle hayata geçirilecek ? Sorusuna cevap vermeniz önemli görülmektedir.

#### 2020 Fizibilite Desteği

Proje Özeti

#### Yardım Proje Başvurusu İşlemleri

| Proje Genel Bilgileri    |                     | -3                                                                       |                                                                    |                                                                                        |                                                                                                    |
|--------------------------|---------------------|--------------------------------------------------------------------------|--------------------------------------------------------------------|----------------------------------------------------------------------------------------|----------------------------------------------------------------------------------------------------|
|                          |                     | Proje Mantığı                                                            | Objektif Olarak Doğrulanabilir Başarı<br>Göstergeleri              | Doğrulama Kaynakları ve Araçları                                                       | Varsayımlar                                                                                                    |
| Proje Özeti              |                     | Projenin katkıda bulunacağı daha<br>genel kapsamdaki amaç nedir?         | Genel amaçla ilgili kilit göstergeler nelerdir?                    | Bu göstergeler için gerekli bilgi<br>kaynakları nelerdir?                              |                                                                                                    |
| Başvuru Sahibi           |                     |                                                                          |                                                                    |                                                                                        |                                                                                                    |
| Kimlik                   | Genel Amaç          |                                                                          |                                                                    |                                                                                        |                                                                                                    |
| Başvuru Sahibi Bilgileri |                     | 1000 / 1000                                                              | 1000 / 1000                                                        | 1000 / 1000                                                                            |                                                                                                    |
| ,                        |                     | Genel amaca katkıda bulunmak için                                        | Proje amacının başarıldığı hangi<br>göstergelerden anlaşılaçaktır? | Proje amacının gerçekleştirildiğine dair<br>göstergelerin tespiti için hangi bilgi     | Söz konusu amacın başarılması için<br>Yararlanıcının sorumluluğu dısında                                          |
| Kaynak                   |                     | amaç(lar) nedir?                                                         | good good an anayna ann i                                          | kaynakları kullanılacaktır? (mevcut<br>veya proje ile üretilecek olan)                 | olan hangi faktör ve koşulların (dışsal<br>koşullar) sağlanması gereklidir?<br>Hangi rişkler dikkate alınmalıdır? |
| Benzer Proje Tecrübesi   | Özel Amaçlar        |                                                                          |                                                                    |                                                                                        |                                                                                                    |
|                          |                     | 1000 / 1000                                                              | 1000 / 1000                                                        | 1000 / 1000                                                                            | 1000 / 1000                                                                                                    |
| Diğer Başvurular         |                     | Draio amaguna ulagulahilmogi jain                                        | Reklanen preis senuelerum elde edilin                              | Draia convolarunun alda adildižina dair                                                | Reklanen eenvelerin zemeninde elde                                                                                |
| Ortak ve İştirakçiler    |                     | gerekli olan sonuçlar (projenin somut<br>ürünleri) nelerdir?             | edilmediği hangi göstergelerden<br>anlaşılacaktır?                 | göstergelerin tespiti için hangi bilgi<br>kaynakları kullanılacaktır?                  | edilmesi için, hangi dışsal koşullar<br>sağlanmalıdır?                                                            |
| Ortak ve İştirakçiler    | Beklenen Sonuçlar   |                                                                          |                                                                    |                                                                                        |                                                                                                    |
| Proje Ayrıntısı          |                     |                                                                          |                                                                    |                                                                                        |                                                                                                    |
| Amac ve Gerekcelendirme  |                     | 1000 / 1000                                                              | 1000 / 1000                                                        | 1000 / 1000                                                                            | 1000 / 1000                                                                                                    |
| Anay to octorgolonamic   |                     | Beklenen sonuçları elde etmek için<br>uygulanacak faaliyetler (sonuçlara | Bu faaliyetleri uygulamak için gerekli<br>araçlar nelerdir?        | Projedeki ilerleme hakkındaki bilgi<br>kaynakları hangileridir? Maliyetler:            | Planlanan faaliyetlerin uygulanabilmesi<br>için, yararlanıcının doğrudan kontrolü                                 |
| Faaliyet                 |                     | referansla) sırasıyla hangileridir?                                      |                                                                    | Proje maliyetleri nelerdir? Nasıl<br>sınıflandırılmıştır? (Proje bütçesi<br>dökümünde) | dışında hangi koşulların sağlanması<br>gereklidir?                                                                |
|                          | Faaliyetler         |                                                                          |                                                                    |                                                                                        |                                                                                                    |
| Performans Gostergeleri  |                     |                                                                          |                                                                    |                                                                                        |                                                                                                    |
| Poklonon Sonuclar        |                     | 1000 / 1000                                                              | 1000 / 1000                                                        | 1000 / 1000                                                                            | 1000 / 1000                                                                                                    |
| Deklenen Sonuçlar        | Ö                   |                                                                          |                                                                    |                                                                                        | On Koşul:<br>Projenin başlamasından önce hangi                                                                    |
| Mantıksal Çerçeve        | Onceki bolumleri bu | irada mantiksal olara<br>u kismi doldurmokto                             | k tutarlı şekilde bir ta                                           | abloda sunmaniz                                                                        | ön-koşulların sağlanması<br>gerekmektedir?                                                                        |
|                          | bekienmekteun. b    |                                                                          |                                                                    |                                                                                        |                                                                                                    |
| Butĉe                    | dolduru             | lacağı konusunda açı                                                     | klama talep edebilirs                                              | siniz.                                                                                 |                                                                                                    |

# Bütçe

- Projeyi eğer hizmet alımı yolu ile hayata geçirecek iseniz 5.2 Etüt-Araştırma bütçe kalemi altında bir bütçe kalemi tanımlamanız yeterli olacaktır. Sonraki slaytlarda açıklanmaktadır.
- Kural olarak projede fizibilite hazırlığı için gerekli uzmanları çalıştırarak da fizibilite raporu hazırlanmasını talep edebilirsiniz.

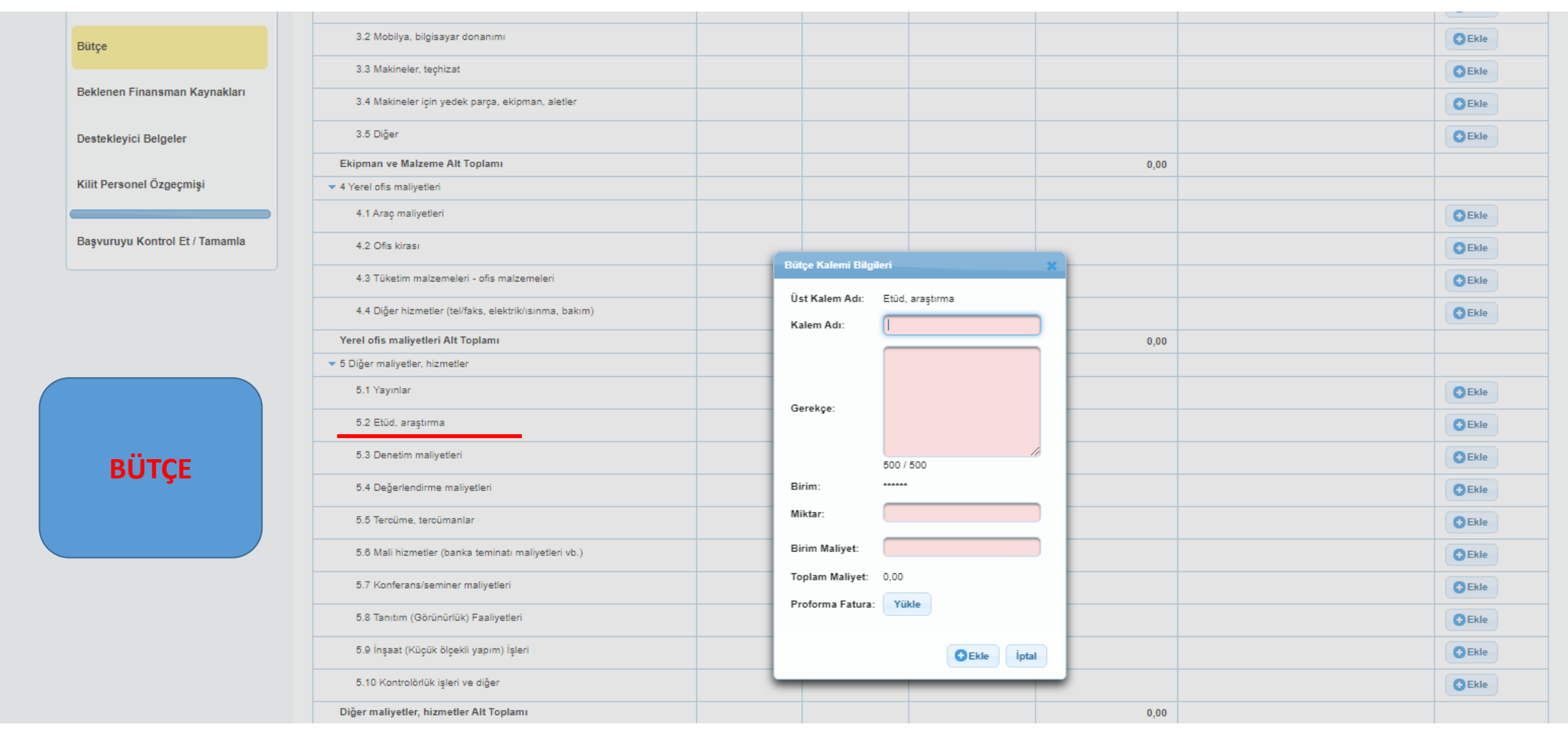

Projeyi eğer hizmet alımı yolu ile hayata geçirecek iseniz 5.2 Etüt-Araştırma bütçe kalemi altında bir bütçe kalemi tanımlamanız yeterli olacaktır.

Kural olarak projede fizibilite hazırlığı için gerekli uzmanları çalıştırarak da fizibilite raporu hazırlanmasını talep edebilirsiniz.

#### Mantıksal Çerçeve

Bütçe

Beklenen Finansman Kaynakları

Destekleyici Belgeler

Kilit Personel Özgeçmişi

Başvuruyu Kontrol Et / Tamamla

| · · · · · · · · · · · · · · · · · · ·                  |      |           |           |        |       |
|--------------------------------------------------------|------|-----------|-----------|--------|-------|
| 3.1 Araç satın alımı veya kiralanması                  |      |           |           | C Ekle |       |
| 3.2 Mobilya, bilgisayar donanımı                       |      |           |           | CEkle  |       |
| 3.3 Makineler, teçhizat                                |      |           |           | CEkle  |       |
| 3.4 Makineler için yedek parça, ekipman, aletler       |      |           |           | C Ekle |       |
| 3.5 Diğer                                              |      |           |           | CEkle  |       |
| Ekipman ve Malzeme Alt Toplamı                         |      |           | 0,00      |        |       |
| ▼ 4 Yerel ofis maliyetleri                             |      |           |           |        |       |
| 4.1 Araç maliyetleri                                   |      |           |           | C Ekle |       |
| 4.2 Ofis kirası                                        |      |           |           | CEkle  |       |
| 4.3 Tüketim malzemeleri - ofis malzemeleri             |      |           |           | C Ekle |       |
| 4.4 Diğer hizmetler (tel/faks, elektrik/ısınma, bakım) |      |           |           | C Ekle |       |
| Yerel ofis maliyetleri Alt Toplamı                     |      |           | 0,00      |        |       |
| ▼ 5 Diğer maliyetler, hizmetler                        |      |           |           |        |       |
| 5.1 Yayınlar                                           |      |           |           | C Ekle |       |
| ▼ 5.2 Etüd, araştırma                                  |      |           |           | C Ekle |       |
| 5.2.1 Fizibilite Raporu ve Eklerinin Hazırlanması      | 1,00 | 50.000,00 | 50.000,00 |        | 🖨 Sil |
| 5.3 Denetim maliyetleri                                |      |           |           | C Ekle |       |
| 5.4 Değerlendirme maliyetleri                          |      |           |           | CEkle  |       |
| 5.5 Tercüme, tercümanlar                               |      |           |           | CEkle  |       |
| 5.6 Mali hizmetler (banka teminatı maliyetleri vb.)    |      |           |           | CEkle  |       |
| 5.7 Konferans/seminer maliyetleri                      |      |           |           | CEkle  |       |
| 5.8 Tanıtım (Görünürlük) Faaliyetleri                  |      |           |           | C Ekle |       |

| Destek Programı Bütçe Kısıtları         Destek Asgari Tutarı (TL) : 30.000,00         Destek Asgari Yüzdesi (%) : 20,00         Destek Asgari Yüzdesi (%) : 20,00         Beklenen Finansman Kaynakları | Azami Tutarı (TL) : 250.000,00<br>Azami Yüzdesi (%) : 75,00 |                      |
|----------------------------------------------------------------------------------------------------|-------------------------------------------------------------|----------------------|
| Açıklama                                                                                                    | Tutar (TL)                                                  | Toplamın Yüzdesi (%) |
| Bütçe Katkı Tutarı (Başvuru Sahibi):                                                                                                    | Başvuru sahibi tanımlanmamış                                |                      |
| Kalkınma Ajansından İstenen Destek Tutarı:                                                                                                    | 0,00                                                        | 0,00                 |
| Diğer Kurumlarca Ya                                                                                                    | apılan Katkılar                                             |                      |
| Kayıt bulunamadı.                                                                                                    |                                                             |                      |
| Toplam Katkı:                                                                                                    | 0,00                                                        | 0,00                 |
| Doğrudan Gelir:                                                                                                    | 0,00                                                        |                      |
| Proje Bütçesi:                                                                                                    | 50.000,00                                                   |                      |
|                                                                                                    |                                                             | 🖪 Kaydet             |
| Bütçe Onayı<br>Bütçe Onay Durumu: Onaylanmadı Bütçe Onayla                                                                                                    |                                                             |                      |

\* Başvurunun tamamlanabilmesi için bütçenin onaylanmış olması gerekmektedir.

Proje Ayrıntısı

Amaç ve Gerekçelendirme

2020 Fizibilite Desteği

Proje Genel Bilgileri

Proje Özeti

Proje Özeti

Kimlik

Kaynak

Başvuru Sahibi

Başvuru Sahibi Bilgileri

Benzer Proje Tecrübesi

Diğer Başvurular

Ortak ve İştirakçiler

Ortak ve İştirakçiler

Faaliyet

Performans Göstergeleri

Beklenen Sonuçlar

Mantıksal Çerçeve

Bütçe

Bütçenin asgari %25'ini nakdi olarak başvuru sahibi veya ortaklarının karşılaması gerekmektedir.

| Destekleyici Belgeler (deneme) |                                                                                          |                                                                                                    |                             |                      |                      |                      |                                            |
|--------------------------------|------------------------------------------------------------------------------------------|----------------------------------------------------------------------------------------------------|-----------------------------|----------------------|----------------------|----------------------|--------------------------------------------|
| Evrak<br>No                    | Destekleyici<br>Belge Adı 💠                                                              | Destekleyici Belge<br>Açıklaması 🗘                                                                                                    | Evrak<br>Yüklenme<br>Durumu | Şablon               | Belge                | Belge<br>Türü 🗘      | Belge Başvuru<br>Sahibi İçin<br>Zorunlu Mu |
| 21807                          | Yetkilendirme ve<br>eş finansmanın<br>karşılanmasına<br>ilişkin belge-<br>başvuru sahibi |                                                                                                    | Yüklenmedi                  | İndir                | Dosya<br>Yüklenmemiş | Zorunlu              | Başvuru Sahibi<br>Tanımlanmamış<br>!       |
| 21808                          | Yetkilendirme ve<br>eş finansmanın<br>karşılanması-proje<br>ortağı                       | Proje ortağının eş<br>finansmanda katkısı<br>bulunmuyor ise sadece<br>temsil edecek kişinin<br>belirlendiği resmi belgenin<br>sunulması yeterlidir.       | Yüklenmedi                  | İndir                | Dosya<br>Yüklenmemiş | Zorunlu              | Başvuru Sahibi<br>Tanımlanmamış<br>!       |
| 21809                          | Yetkili kişilere<br>ilişkin imza örneği<br>veya imza sirküleri                           | Kamu kurumları dışındaki<br>başvuru sahiplerinin imza<br>sirküleri sunması<br>gerekmektedir.                                                              | Yüklenmedi                  | İndir                | Dosya<br>Yüklenmemiş | Zorunlu              | Başvuru Sahibi<br>Tanımlanmamış<br>!       |
| 21810                          | Proforma faturalar<br>(En az 2 adet)                                                     | Proje kapsamında<br>alınacak hizmet alımının<br>yaklaşık maliyetinin tespiti<br>için en az 2 adet proforma<br>fatura ekleri ile birlikte<br>sunulmalıdır. | Yüklenmedi                  | İndir                | Dosya<br>Yüklenmemiş | Zorunlu              | Başvuru Sahibi<br>Tanımlanmamış<br>!       |
| 21812                          | Ön İzinler (İzin<br>gerekli değil ise<br>beyan<br>sunulmalıdır)                          |                                                                                                    | Yüklenmedi                  | İndir                | Dosya<br>Yüklenmemiş | Zorunlu              | Başvuru Sahibi<br>Tanımlanmamış<br>!       |
| 21915                          | Kar dağıtmama<br>kararı (Kar amacı<br>güden<br>kooperatifler için)                       |                                                                                                    | Yüklenmedi                  | Dosya<br>Yüklenmemiş | Dosya<br>Yüklenmemiş | Zorunlu              | Başvuru Sahibi<br>Tanımlanmamış<br>!       |
| 21811                          | Teknik şartname                                                                          | Proje kapsamında<br>yapılacak hizmet alımına<br>ilişkin detaylı teknik<br>şartname sunulması<br>gerekmektedir.                                            | Yüklenmedi                  | İndir                | Dosya<br>Yüklenmemiş | Zorunlu              | Başvuru Sahibi<br>Tanımlanmamış<br>!       |
| 21914                          | Diğer Belgeler                                                                           | Başvuru ile ilgili diğer<br>belgeler; ihtiyaç analizleri,<br>saha çalışma raporları,<br>projeyi destekleyici rapor<br>veya akademik çalışmalar<br>vb.     | Yüklenmedi                  | Dosya<br>Yüklenmemiş | Dosya<br>Yüklenmemiş | Avantaj<br>Sağlayıcı | Başvuru Sahibi<br>Tanımlanmamış<br>!       |
|                                |                                                                                          | Toplam: 8 Say                                                                                                    | /fa: 1/1                    |                      | •>                   |                      |                                            |
|                                |                                                                                          | Yü                                                                                                    | kle 🕒 Sil                   | İmzala               |                      |                      |                                            |

- Başvurunuzun ekinde yandaki belgelerin sunulması gerekmektedir.
- Islak imzalı hazırlanan belgeleri taratarak buraya yüklemeniz gerekmektedir.
- Belgelerin açıklamasını okumanız tavsiye edilmektedir.
- Belgelerin birçoğu için şablon paylaşılmıştır. İndirip kullanmanız gerekmektedir.

#### 2020 Fizibilite Desteği Pozisyonu 🗘 Adı 🗘 Soyadı 🗘 Kayıt bulunamadı. Proje Genel Bilgileri Proje ile ilgili en az 2 🕒 Ekle 🥜 Güncelle 🕒 Sil Proje Özeti kişinin öz geçmişini Proje Personeli eklemeniz **Kimlik** beklenmektedir. Bir Genel Bilgiler Dil Becerileri Mesleki Deneyim Eğitim Bilgileri kişi teknik olarak Başvuru Sahibi Bilgileri Türkiye Uyruğu: diğeri ise idari olarak T.C. Kimlik No: Kaynak projeyi takip Adı: Benzer Proje Tecrübesi Soyadı: edebilecek nitelikte Seçiniz.. Cinsiyet: kişiler olmalıdır. Diğer Başvurular Doğum Yeri: Ortak ve İştirakçiler Doğum Tarihi: Ortak ve İştirakçiler E-Posta: Telefon: Faks: Amaç ve Gerekçelendirme Pozisyonu: Faaliyet Projedeki Pozisyonuyla İlgili Vasıflar: 250 / 250 Performans Göstergeleri Üye Olunan Mesleki Kuruluşlar: Beklenen Sonuçlar 250 / 250 🕒 Ekle Temizle İptal Mantıksal Çerçeve

Bütçe

#### Başvuru Sahibi

Kimlik

Başvuru Sahibi Bilgileri

Kaynak

Benzer Proje Tecrübesi

#### Diğer Başvurular

#### Ortak ve İştirakçiler

Ortak ve İştirakçiler

#### Proje Ayrıntısı

Amaç ve Gerekçelendirme

Faaliyet

Performans Göstergeleri

Beklenen Sonuçlar

Mantıksal Çerçeve

Bütçe

Beklenen Finansman Kaynakları

Destekleyici Belgeler

Kilit Personel Özgeçmişi

Başvuruyu Kontrol Et / Tamamla

| Başvuru Formu Kontrol Listesi                                   |        |             |               |  |  |  |  |
|-----------------------------------------------------------------|--------|-------------|---------------|--|--|--|--|
| Kontrol Maddesi                                                 | Durumu | Bağlantı    | Detaylı Bilgi |  |  |  |  |
| Proje özeti sayfası eksiksiz olarak doldurulmuştur.             | ×      | Sayfaya Git | i             |  |  |  |  |
| Amaç ve gerekçelendirme sayfası eksiksiz olarak doldurulmuştur. | ×      | Sayfaya Git | i             |  |  |  |  |
| Beklenen sonuçlar sayfası eksiksiz olarak doldurulmuştur.       | ×      | Sayfaya Git | i             |  |  |  |  |
| Mantıksal çerçeve sayfası eksiksiz olarak doldurulmuştur.       | ×      | Sayfaya Git | i             |  |  |  |  |
| En az bir tane faaliyet eksiksiz olarak girilmiştir.            | ×      | Sayfaya Git | i             |  |  |  |  |
| Başvuru sahibi tanımlanmıştır.                                  | ×      | Sayfaya Git | i             |  |  |  |  |
| Bütçe bilgileri girişi tamamlanıp onaylanmıştır.                | ×      | Sayfaya Git | i             |  |  |  |  |
| En az bir tane öncelik seçilmiştir.                             | ×      | Sayfaya Git | i             |  |  |  |  |
| En az bir kilit personel tanımlanmıştır.                        | ×      | Sayfaya Git | i             |  |  |  |  |

Uyarı: Başvuru tamamlama işleminin yapılabilmesi için sistemin kontrol ettiği kontrol maddelerinin sağlanmış olması ve başvuru sahibinin doldurması gereken kontrol maddelerinin seçilmiş olması gerekmektedir.

| Başvuru Sahibinin Doldurması Gereken Kontrol Maddesi                             | Durumu |
|----------------------------------------------------------------------------------|--------|
| Teklif, Türkçe olarak hazırlanmıştır.                                            |        |
| Kilit personel özgeçmişleri başvuru rehberinde belirtildiği gibi doldurulmuştur. |        |

🚹 Uyarı: Başvuru tamamlama işlemi yapılmadan önce başvuru önizleme işlemi yapılıp bilgilerin doğruluğu kontrol edilmelidir.

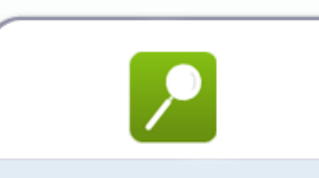

Başvuru Önizle

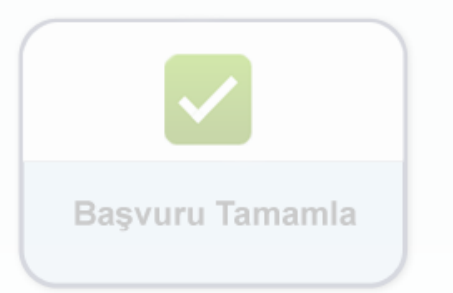

İlgili kısımları doldurduğunuzda ve belgeleri yüklediğinizde X'lar yeşil onay işaretine dönüşecektir. Sonrasında başvuruyu taslak olarak inceleyebilirsiniz. Yöneticileriniz onay verdiğinde tamamla kısmına tıklayıp çevrimiçi sunabilirsiniz.

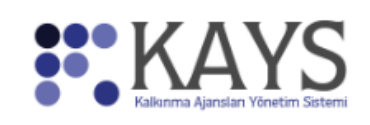

🕢 Başvuru İşlemleri 🛛 🖳 Proje İşlemleri

🎍 Kullanıcı İşlemleri 🛛 🛅 Evrak İşlemleri

| Başvuru Listesi              |                 |                                   |                       |                            |                         |                   |                                       |                       |                                |                                 |
|------------------------------|-----------------|-----------------------------------|-----------------------|----------------------------|-------------------------|-------------------|---------------------------------------|-----------------------|--------------------------------|---------------------------------|
|                              | Proje<br>Detayı | Kalkınma Ajansı 🗘                 | Destek Türü<br>≎      | Destek Programı 🗘          | Başvuru Kodu 🗘          | Referans Numarası | Proje Adı 🗢                           | Başvuru Sahibi 🗘      | Durumu 🗘                       | Teslim Durumu<br>Hepsi <b>v</b> |
| 1                            | <b>P</b>        | Orta Karadeniz Kalkınma<br>Ajansı | Teknik Destek         | 2019 Teknik Destek         | Gecici_TR83/19/TD/0063  |                   | SALIPAZARI YÖNETİCİLERİNİ<br>EĞİTİYOR | Kavak<br>Kaymakamlığı | Başvuru Hazırlık<br>Aşamasında | Çevrimiçi<br>Gönderilmedi       |
| 2                            | ρ.              | Orta Karadeniz Kalkınma<br>Ajansı | Fizibilite<br>Desteği | 2020 Fizibilite<br>Desteăi | Gecici_TR83/20/FZD/0009 |                   | deneme                                |                       | Başvuru Hazırlık<br>Aşamasında | Çevrimiçi<br>Gönderilmedi       |
| Toplam: 2 Sayfa: 1/1 🔤 🤜 1 🕟 |                 |                                   |                       |                            |                         |                   |                                       |                       |                                |                                 |
| C Ekle                       |                 |                                   |                       |                            |                         |                   |                                       |                       |                                |                                 |

\* Sadece Yetkili Kişi olarak tanımlandığınız projelerle ilgili Taahhütname Evrağı imzalayabilirsiniz.\*\* Elektronik imza kullanmayacaksanız bu formu indirip ıslak imza ile ajansa teslim ediniz.

Başvuruyu tamamla dedikten sonra yapılması gereken 1 işlem bulunmaktadır. Bu işlem proje taahhütnamesinin e-imza yolu ile sunulmasıdır. E-imza ile sunulabilmesi için imzaya yetkili kişinin sisteme e-devlet şifresi ile girip projeyi imzalaması gerekmektedir. Uygulamada kurum çalışanları proje veri girişi yaptıkları için; taahhütname sayfadan indirilmekte ve imzalı olarak elden veya kargo ile Ajansa teslim edilmektedir.

# Başvurudan sonraki süreç

- Proje ön inceleme aşamasına alınmaktadır. Sonraki slaytlarda yer alan kriterler ile ilgili eksiklik varsa bilgi ve belge talep edilmektedir.
- Eksiklik yok ise teknik değerlendirme sürecine alınmaktadır.
- Teknik değerlendirme sürecinde gerekli puanı alırsa Yönetim Kurulu onayına sunulmaktadır.
- Başarısız olursa gerekçeli ret mektubu başvuru sahibine resmi yazı ile iletilmektedir.
- Teknik değerlendirme ile ilgili detaylar sonraki slaytlarda açıklanmaktadır.

# Değerlendirme süreci

## Ön inceleme

 Ön inceleme aşamasında *idari kontrol* ile *uygunluk kontrolü* yapılır. Bu aşamada fizibilite teklifinin, bu rehberde yer alan idari ve uygunluk kriterlerini karşılayıp karşılayamadığı değerlendirme komisyonu üyeleri tarafından değerlendirilir. Bu listede yer alan kriterlerden herhangi biri karşılanmıyorsa fizibilite teklifi bu aşamadan sonra değerlendirilmeyecek ve reddedilecektir.

### Teknik değerlendirme

 Proje teklifleri değerlendirme komisyonu üyelerinin ikisi tarafından aşağıdaki tablodaki puanlama dikkate alınarak ayrı ayrı değerlendirilir. Fizibilite teklifinin başarılı kabul edilebilmesi için her bir değerlendirme komisyonu üyesinden birinci bölümden en az Otuz Beş ve tüm değerlendirme komisyonu üyelerinden ortalama en az Yetmiş puan alması zorunludur.

# Ön inceleme Süreci (Kriterler)

### Başvuru Rehberi Sf.24

| Teklif, elektronik ortamda (KAYS) ve Türkçe olarak hazırlanmıştır.                                              | Başvuru Sahibi uygundur.                                                                                                    |  |  |
|----------------------------------------------------------------------------------------------------|----------------------------------------------------------------------------------------------------|--|--|
| Projenin sunulmasına ve eş finansmanın karşılanmasına ilişkin başvuru sahibi                                    | Proje Ortağı/ortakları uygundur.                                                                                                    |  |  |
| yetkili yönetim organı kararı sunulmuştur.                                                                      | Proje teklifi fizibilite desteği tanımına uygundur.                                                                                                    |  |  |
| Proje ortağı (varsa) ile ilgili yetkili yönetim organı kararı sunulmuştur.                                      | Proje, geriye dönük 1 yıl içinde reddedilmiş veya başvuru sahibi tarafından sözleşme                                                                           |  |  |
| Başvuru sahibi ve eğer varsa her bir proje ortağını temsil ve ilzama yetkili                                    | imzalanmamış olan aynı fizibilite tekliflerini içermemektedir.                                                                                                 |  |  |
| sirküleri (diğer kurumlar) sunulmuştur.                                                                         | Başvuru sahibi, 2020 yılı içerisinde fizibilite desteği için proje sunma (en fazla 4 başvuru) ve destek alma (en fazla 2 proje için) kısıtlarını aşmamaktadır. |  |  |
| 10.000 TL ve üzeri tüm hizmet alımlarında detaylı teknik şartname (Örnek 4B)                                    |                                                                                                    |  |  |
| ve asgari 2 adet proforma (Örnek 4A) fatura KAYS'a yüklenmiştir.                                                | Uygulama süresi 1 Yılı aşmamaktadır.                                                                                                    |  |  |
| Başvuru sahibi kurum kar amacı gütmemektedir. Kooperatif ise kar dağıtmama kararı sunulmuştur.                  | Proje faaliyeti proje sunan kurum/kuruluşun görev ve yetki alanı içerisinde bulunmaktadır.                                                                     |  |  |
| Proje için (gerekli ise) ilgili makamlardan/karar organlarından alınan ön izin, karar vb. belgeler sunulmuştur. | Proje bütçesi içerisinde makine/ekipman alımları ile inşaat işleri yer almamaktadır.                                                                           |  |  |

# Teknik Değerlendirme (Kriterler)

| Bölüm                                                                                                    | Puan | Fizibilite teklifinin                                                               |  |  |
|----------------------------------------------------------------------------------------------------|------|-------------------------------------------------------------------------------------|--|--|
| 1. İlgililik                                                                                                    | 45   | — başarılı kabul                                                                    |  |  |
| Teklif edilen fizibilite çalışmasının konusu bölgenin ekonomik ve sosyal kalkınması ve rekabet gücü açısından ne derece önemli?                      | 10   | edilebilmesi için her<br>bir değerlendirme<br>komisyonu<br>üyesinden <b>birinci</b> |  |  |
| Teklif, yılı çalışma programında fizibilite desteği kapsamında desteklenecek alanlarla ne kadar<br>ilgili?                                           | 10   |                                                                                     |  |  |
| İhtiyaçlar ve sorunlar ne kadar doğru bir şekilde tanımlanmış?                                                                                       | 10   |                                                                                     |  |  |
| Teklif edilen fizibilite çalışması diğer uygulanan/uygulanacak programlarla karşılaştırıldığında ne düzeyde katma değer yaratacak unsurlar içeriyor? | 10   | <b>Otuz Beş</b> ve tüm                                                              |  |  |
| Teklif edilen fizibilite çalışması bölgeye hizmet edecek kritik ulusal veya uluslararası projeler için ne derece yönlendirici/özendirici olacaktır?  | 5    | değerlendirme<br>komisyonu                                                          |  |  |
| 2. Yöntem ve Sürdürülebilirlik                                                                                                    | 30   | üvelerinden                                                                         |  |  |
| Projede amaçlar, beklenen sonuçlar, faaliyetler yeterince tutarlı tanımlanmış mı?                                                                    | 10   | ortalama en az                                                                      |  |  |
| Önerilen faaliyetler uygun ve uygulanabilir mi?                                                                                                    | 10   | Votrois puer elmes                                                                  |  |  |
| Başvuru Sahibi ve ortakları (eğer var ise) proje yönetimi ve teknik uzmanlık konusunda yeterli deneyime sahip mi?                                    | 10   | zorunludur.                                                                         |  |  |
| 3. Bütçe ve maliyet etkinliği                                                                                                    | 25   |                                                                                     |  |  |
| Tahmini maliyetler ile beklenen sonuçlar arasındaki oran yeterli mi?                                                                                 | 10   |                                                                                     |  |  |
| Yapılması öngörülen harcamalar faaliyetlerin uygulanması için gerekli mi?                                                                            | 15   |                                                                                     |  |  |
| TOPLAM                                                                                                    | 100  |                                                                                     |  |  |

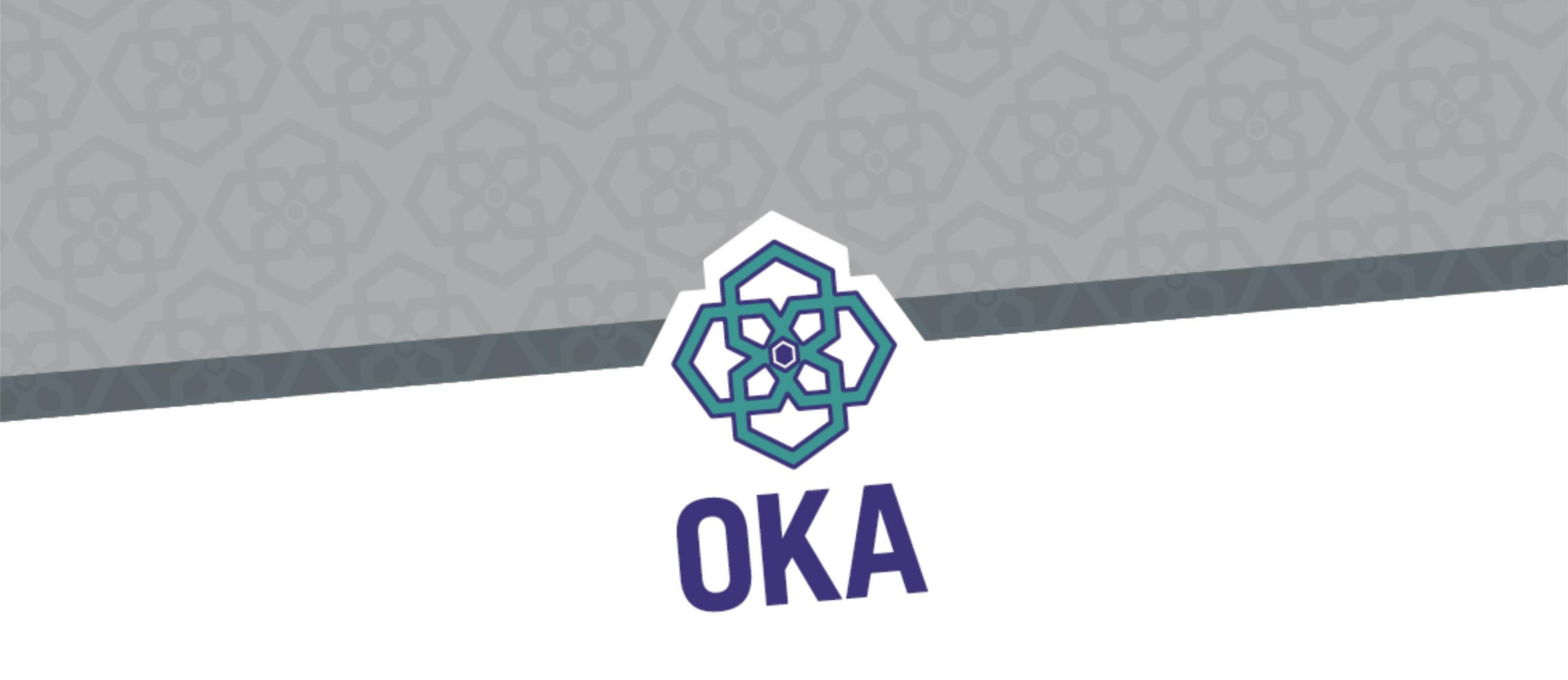

Detaylı Bilgi İçin: Dursun Demir dursun.demir@oka.org.tr 0 362 431 24 00/2202

> TEŞEKKÜRLER... Program Yönetim Birimi